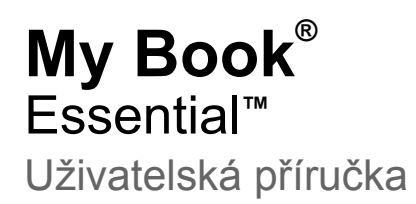

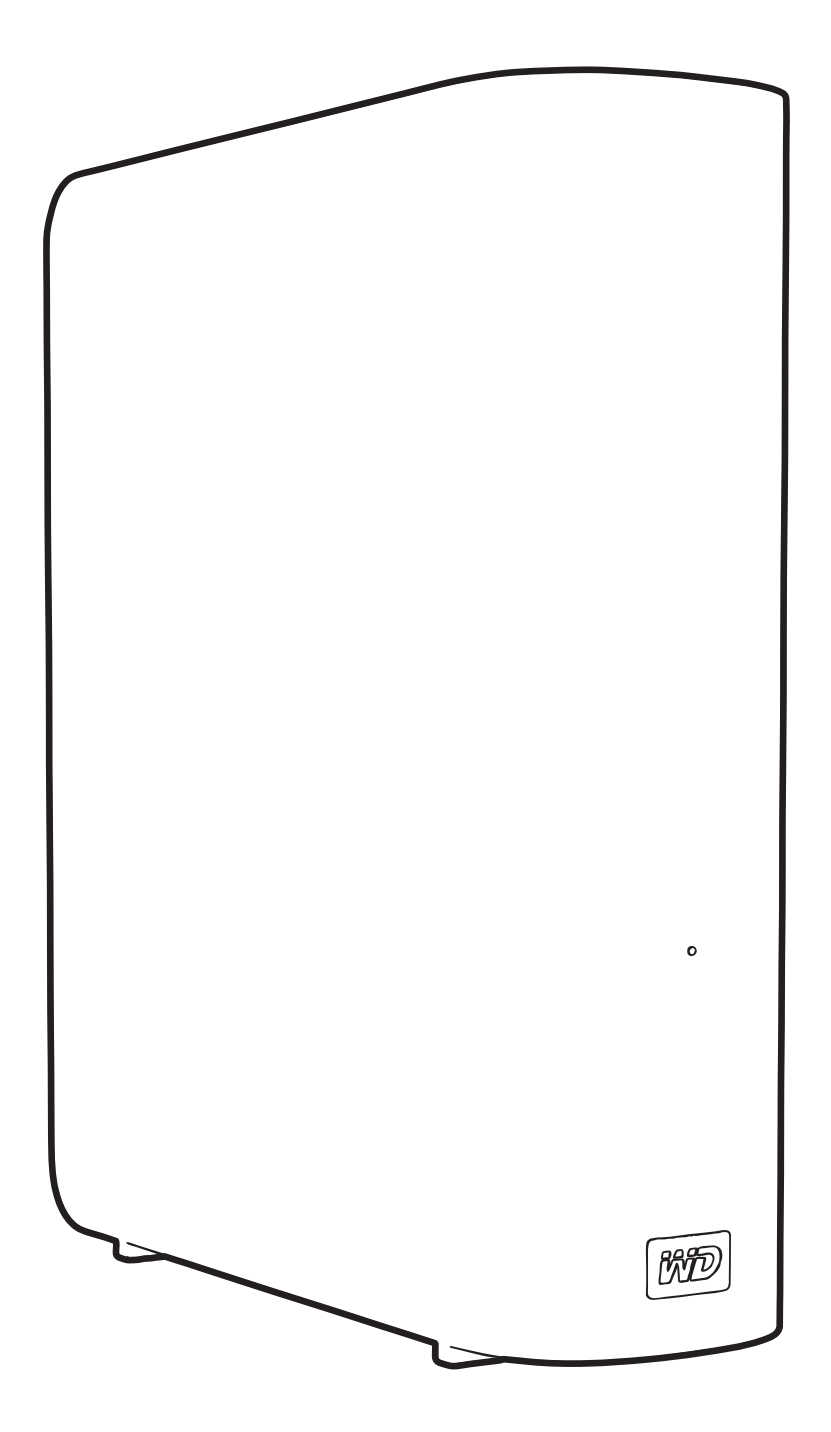

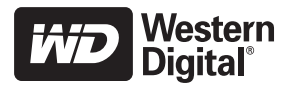

### Servis a podpora společnosti WD

Pokud narazíte na jakýkoli problém, obraťte se před reklamací nejprve na nás. Většinu dotazů technické podpory lze zodpovědět prostřednictvím naší databáze znalostí nebo e-mailové podpory na stránkách *support.wdc.com.* Pokud odpověď není dostupná nebo dáváte přednost osobnímu kontaktu, kontaktujte společnost WD<sup>®</sup> na jednom z níže uvedených telefonních čísel.

K vašemu produktu je během záruční lhůty poskytována 30denní telefonická podpora. 30denní období začíná datem prvního telefonického kontaktu s technickou podporou společnosti WD. E-mailová podpora je zdarma během celého záručního období a k dispozici je i naše nepřetržitě dostupná rozsáhlá znalostní databáze. Chcete-li, abychom vás informovali o nových funkcích a službách, zaregistrujte svůj produkt online na adrese *http://register.wdc.com*.

#### Přístup k online podpoře

Navštivte webové stránky naší podpory na adrese *support.wdc.com* a vyberte si z následujících témat:

- Downloads (Stahování) odtud můžete stáhnout ovladače, software a aktualizace pro svůj produkt od společnosti WD.
- Registration (Registrace) zaregistrujte svůj výrobek WD a získejte nejnovější aktualizace a speciální nabídky.
- Warranty & RMA Services (Záruční a RMA servis) získejte informace o záruce, výměně produktu (RMA), stavu RMA a obnově dat.
- Knowledge Base (Databáze znalostí) hledejte zadáním klíčového slova, fráze nebo answer ID (identifikátoru odpovědi).
- Installation (Instalace) zde získáte pomoc online při instalaci vašeho produktu či softwaru WD.

#### Kontaktování technické podpory společnosti WD

Při kontaktování podpory společnosti WD mějte k dispozici sériové číslo svého produktu WD, verzi systémového hardwaru a softwaru.

| Severní Amerika | A                | Asie/Tichomoří |                                                                              |
|-----------------|------------------|----------------|------------------------------------------------------------------------------|
| Anglicky        | 800.ASK.4WDC     | Austrálie      | 1 800 42 9861                                                                |
|                 | (800.275.4932)   | Čína           | 800 820 6682/+65 62430496                                                    |
| Španělsky       | 800.832.4778     | Hong Kong      | +800 6008 6008                                                               |
|                 |                  | Indie          | 1 800 11 9393 (MNTL)/1 800 200 5789 (Podpora)<br>011 26384700 (Hlavní linka) |
| Evropa          | 00800 ASK4 WDEU  | Indonésie      | +803 852 9439                                                                |
| (bez poplatku)* | (00800 27549338) | Japonsko       | 00 531 650442                                                                |
|                 |                  | Korea          | 02 703 6550                                                                  |
| Evropa          | +31 880062100    | Malajsie       | +800 6008 6008/1 800 88 1908/+65 62430496                                    |
| Střední východ  | +31 880062100    | Filipíny       | 1 800 1441 0159                                                              |
| Afrika          | +31 880062100    | Singapur       | +800 6008 6008/+800 608 6008/+65 62430496                                    |
|                 |                  | Tchaj-wan      | +800 6008 6008/+65 62430496                                                  |

\* Bezplatnou linku lze použít v těchto zemích: Rakousko, Belgie, Dánsko, Francie, Německo, Irsko, Itálie, Nizozemsko, Norsko, Španělsko, Švédsko, Švýcarsko, Velká Británie.

# Obsah

|   | Servis a podpora společnosti WDii                       |
|---|---------------------------------------------------------|
|   | Přístup k online podpoře                                |
|   | Kontaktování technické podpory společnosti WDii         |
| 1 | O disku WD 1                                            |
|   | Funkce produktu                                         |
|   | Obsah balení                                            |
|   | Volitelné příslušenství                                 |
|   | Kompatibilita operačního systému                        |
|   | Formát diskové jednotky                                 |
|   | Fyzický popis                                           |
|   | Indikátor LED provozu/činnosti                          |
|   | Rozhraní USB 3.0                                        |
|   | Bezpečnostní zámek Kensington <sup>®</sup>              |
|   |                                                         |
|   |                                                         |
| 2 | Připojení disku a zahájení používání 6                  |
|   | Připojení disku                                         |
|   | Začínáme se softwarem WD SmartWare 8                    |
|   | WD SmartWare – přehled                                  |
|   | WD SmartWare Okno Home (Výchozí)                        |
|   | Okho Home (Vychozi) Drive Management (Sprava disku)     |
|   | Začínáme bez softwaru WD SmartWare                      |
| 2 |                                                         |
| 3 |                                                         |
|   | O zálohování souborů v počítači                         |
|   | Zálohování všech souborů                                |
|   | Pokročilé možnosti zálohování                           |
|   | Výběr určitých souborů k zálohování                     |
|   | Zména nastavení softwaru k zálohování 21                |
| 4 | Obnovení zálohovaných souborů 24                        |
|   | O obnovení souborů                                      |
|   | Obnovení souborů                                        |
|   | Obnovení složek                                         |
|   | Obnovení starší verze souboru nebo odstraněných souborů |
|   | Obnovení všech souborů                                  |

| 5 | Zamknutí a odemknutí disku                                          | 29   |
|---|---------------------------------------------------------------------|------|
|   | Ochrana disku heslem                                                | 29   |
|   | Odemčení disku                                                      | . 30 |
|   | Odemknutí disku pomocí softwaru WD SmartWare                        | . 31 |
|   | Odemknutí disku bez softwaru WD SmartWare                           | . 32 |
|   | Změna hesla                                                         | 32   |
|   | Vypnutí funkce zamknutí disku                                       | 33   |
| 6 | Správa a přizpůsobení disku                                         | 34   |
|   | Použití ikony WD SmartWare                                          | . 34 |
|   | Spuštění softwaru WD SmartWare                                      | . 34 |
|   | Kontrola stavu disku                                                | 34   |
|   | Sledování upozornění ikony                                          | 35   |
|   | Bezpečné odpojování disku                                           | 35   |
|   | Pomocí ikony WD SmartWare                                           | . 35 |
|   | Používání tlačítka napájení disku                                   | . 35 |
|   | Přizpůsobení nastavení softwaru                                     | 36   |
|   | Určení jiné složky pro obnovení                                     | . 36 |
|   |                                                                     | . 37 |
|   |                                                                     | 30   |
|   | Nastavení časovače uspání disku                                     | . 39 |
|   | Vymazání disku                                                      | . 40 |
|   | Zapnutí funkcí Backup and Retrieve (Zálohování a obnovení)          | . 42 |
|   | Odinstalování softwaru WD SmartWare                                 | 42   |
|   | Odinstalování ze systému Windows XP                                 | . 43 |
|   | Odinstalování ze systémů Windows Vista a Windows 7                  | . 43 |
|   |                                                                     | 43   |
| 7 | Kontrola stavu disku                                                | 44   |
| 8 | Použití disku s počítačem Mac                                       | 46   |
| Ū |                                                                     |      |
|   |                                                                     | . 40 |
|   |                                                                     | 40   |
|   |                                                                     | . 47 |
|   | Zvýšení výkonu pomocí nástroje WD + IURBO                           | . 48 |
|   | Instalace softwaru WD SmartWare                                     | 49   |
|   | Obrazovka Home (Výchozí) softwaru WD SmartWare                      | 51   |
|   | Pomocí ikony WD SmartWare                                           | . 52 |
|   | Spuštění softwaru WD SmartWare                                      | 52   |
|   | Kontrola stavu disku                                                | 53   |
|   | Bezpečné odpojení disku                                             | 54   |
|   | Pomocí ikony WD SmartWare                                           | . 54 |
|   | Pomoci ikony sonwaru iviy Book<br>Používání tlačítka nanájení disku | . 55 |
|   | i ouzivani liaolika napajeni ulsku                                  | . 55 |

|   | Odemčení disku                                                                                                    | 55                                                                                                    |
|---|----------------------------------------------------------------------------------------------------|----------------------------------------------------------------------------------------------------|
|   | Odemknutí disku pomocí softwaru WD SmartWare                                                                                                    | . 56                                                                                                    |
|   | Odemknutí disku bez softwaru WD SmartWare Software                                                                                                    | . 57                                                                                                    |
|   | Odinstalování softwaru WD SmartWare                                                                                                    | 58                                                                                                    |
| 9 | Poradce při potížích                                                                                                    | 59                                                                                                    |
|   | Instalace, rozdělení a formátování disku                                                                                                    | 59                                                                                                    |
|   | Časté dotazy                                                                                                    | 59                                                                                                    |
| Α | Instalace ovladače SES                                                                                                    | 61                                                                                                    |
|   | Instalace do počítačů se systémem Windows XP                                                                                                    | 61                                                                                                    |
|   | Automatická instalace ovladače                                                                                                    | . 61                                                                                                    |
|   |                                                                                                    | . 63                                                                                                    |
|   | Instalace do počítačů se systémem Windows Vista                                                                                                    | 64                                                                                                    |
|   | Automatická instalace ovladače                                                                                                    | . 65                                                                                                    |
|   | Instalace do počítačů se svstémem Windows 7                                                                                                    | . 00<br>68                                                                                               |
|   |                                                                                                    |                                                                                                    |
| R | Informaço o záruco a shodě                                                                                                    | 70                                                                                                    |
| В | Informace o záruce a shodě                                                                                                    | 70                                                                                                    |
| в | Informace o záruce a shodě                                                                                                    | <b>70</b>                                                                                                |
| В | Informace o záruce a shodě<br>Shoda s předpisy<br>FCC třída B – informace                                                                                                    | <b>70</b><br>70<br>. 70                                                                                  |
| в | Informace o záruce a shodě<br>Shoda s předpisy<br>FCC třída B – informace<br>Soulad s normami ICES a NMB-003                                                                                                    | 70<br>70<br>. 70<br>. 70                                                                                 |
| В | Informace o záruce a shodě.         Shoda s předpisy         FCC třída B – informace.         Soulad s normami ICES a NMB-003         Soulad s bezpečnostními normami.         Shoda s podričkátam OE pro Europu                                                                                                    | 70<br>70<br>. 70<br>. 70<br>. 70<br>. 70                                                                 |
| В | Informace o záruce a shodě<br>Shoda s předpisy<br>FCC třída B – informace<br>Soulad s normami ICES a NMB-003<br>Soulad s bezpečnostními normami.<br>Shoda s certifikátem CE pro Evropu<br>Označení GS (pouze Německo)                                                                                                    | 70<br>70<br>70<br>70<br>70<br>70<br>70<br>70                                                             |
| В | Informace o záruce a shodě.         Shoda s předpisy         FCC třída B – informace.         Soulad s normami ICES a NMB-003         Soulad s bezpečnostními normami.         Shoda s certifikátem CE pro Evropu.         Označení GS (pouze Německo).         Oznámení KCC (pouze Koreiská republika).                                                                                                    | 70<br>70<br>70<br>70<br>70<br>70<br>70<br>70<br>70<br>70                                                 |
| В | Informace o záruce a shodě.         Shoda s předpisy         FCC třída B – informace.         Soulad s normami ICES a NMB-003         Soulad s bezpečnostními normami.         Shoda s certifikátem CE pro Evropu.         Označení GS (pouze Německo).         Oznámení KCC (pouze Korejská republika).         Shoda s ekologickými předpisy (Čína)                                                                                                    | 70<br>70<br>70<br>70<br>70<br>70<br>70<br>70<br>71                                                       |
| В | Informace o záruce a shodě.         Shoda s předpisy         FCC třída B – informace.         Soulad s normami ICES a NMB-003         Soulad s bezpečnostními normami.         Shoda s certifikátem CE pro Evropu.         Označení GS (pouze Německo).         Oznámení KCC (pouze Korejská republika).         Shoda s ekologickými předpisy (Čína)         Záruční informace.                                                                                                  | 70<br>70<br>70<br>70<br>70<br>70<br>70<br>70<br>71<br>71                                                 |
| В | Informace o záruce a shodě.         Shoda s předpisy .         FCC třída B – informace.         Soulad s normami ICES a NMB-003         Soulad s bezpečnostními normami.         Shoda s certifikátem CE pro Evropu.         Označení GS (pouze Německo).         Oznámení KCC (pouze Korejská republika).         Shoda s ekologickými předpisy (Čína)         Záruční informace.         Využití služby                                                                         | 70<br>70<br>70<br>70<br>70<br>70<br>70<br>70<br>71<br>71<br>71<br>71                                     |
| В | Informace o záruce a shodě.<br>Shoda s předpisy                                                                                                    | 70<br>70<br>70<br>70<br>70<br>70<br>70<br>70<br>71<br>71<br>71<br>71<br>71                               |
| В | Informace o záruce a shodě.         Shoda s předpisy         FCC třída B – informace.         Soulad s normami ICES a NMB-003         Soulad s bezpečnostními normami.         Shoda s certifikátem CE pro Evropu.         Označení GS (pouze Německo).         Oznámení KCC (pouze Korejská republika).         Shoda s ekologickými předpisy (Čína)         Záruční informace.         Využití služby .         Omezená záruka         Licence GNU General Public License (GPL) | 70<br>70<br>70<br>70<br>70<br>70<br>70<br>70<br>71<br>71<br>71<br>71<br>71<br>71<br>72<br>72             |
| В | Informace o záruce a shodě.         Shoda s předpisy         FCC třída B – informace.         Soulad s normami ICES a NMB-003         Soulad s bezpečnostními normami.         Shoda s certifikátem CE pro Evropu.         Označení GS (pouze Německo).         Oznámení KCC (pouze Korejská republika).         Shoda s ekologickými předpisy (Čína)         Záruční informace.         Využití služby .         Omezená záruka         Licence GNU General Public License (GPL) | 70<br>70<br>70<br>70<br>70<br>70<br>70<br>70<br>71<br>71<br>71<br>71<br>71<br>71<br>71<br>72<br>72<br>73 |

# O disku WD

Vitá vás externí pevný disk My Book<sup>®</sup> Essential, elegantní velkokapacitní paměťové řešení pro všechny kapitoly vašeho digitálního života. Nejnovější verze nabízí uživatelsky přívětivý software umožňující automatické zálohování a ochranu dat pomocí funkce zamknutí disku.

Nejprodávanější externí disk společnosti WD, připojitelný přes rozhraní USB, My Book Essential, obsahuje software WD SmartWare, který automaticky a neustále zálohuje vaše data, zobrazuje zálohování tak, jak probíhá a bez námahy obnovuje ztracené soubory.

Tato kapitola obsahuje následující témata:

Funkce produktu Obsah balení Volitelné příslušenství Kompatibilita operačního systému Formát diskové jednotky Fyzický popis Registrace disku Pokyny k manipulaci

#### Funkce produktu

Hlavní vlastnosti disku My Book Essential:

**Menší, elegantnější, zaoblenější design** – tyto disky, které získaly mnoho ocenění, byly navrženy ještě menší a elegantnější. Tento tvar připomínající knihu jako vždy zabírá méně místa na stole a umožňuje postavit dva nebo více disků My Book vedle sebe jako knihy na polici.

**Software WD SmartWare**<sup>™</sup> – uživatelsky přívětivé řešení zálohování obsahuje následující funkce:

- Automatická ochrana dat oddechněte si! Vaše data jsou v bezpečí. Automatické nepřetržité zálohování při přidání nebo změně souboru ihned vytvoří samočinně druhou kopii.
- Zobrazení průběhu zálohování vidět znamená věřit. Vizuální zálohování uspořádává a zobrazuje obsah v kategoriích a zobrazuje průběh zálohování.
- Snadná obnova ztracených souborů důležitá data lze obnovit do původního umístění vždy, ať už dojde ke ztrátě všech dat, vymazání souboru nebo je přepsán důležitý soubor.
- Plná kontrola pomocí řídicího centra WD SmartWare můžete přizpůsobit zálohování, nastavit zabezpečení disku, spustit diagnostiku, spravovat nastavení napájení a další.
- Uzamčení disku s vědomím, že data jsou chráněna před neoprávněným přístupem i krádeží prostřednictvím technologie 256bitového hardwarového šifrování a hesla, můžete být zcela klidní.

**Rozhraní USB 3.0** – jednoduché připojení umožňující pohodlný a kompatibilní přenos mezi více počítači.

Úspora energie – externí disky My Book jsou navrženy tak, aby byly energeticky úsporné. Technologie WD GreenPower Technology™ snižuje spotřebu disku až o 30 %, režim spánku snižuje spotřebu během nečinnosti a funkce pro úsporu energie zapíná a vypíná disk spolu s počítačem.

Šetrnost k životnímu prostředí – s ohledem na minimalizaci odpadu byl použit malý obal z recyklovaných materiálů. Doporučujeme ho recyklovat.

Na počítačích s operačním systémem Windows je připraven k okamžitému použití hned po připojení – kompatibilita se všemi aktualizovanými operačními systémy Windows je zajištěna formátováním systémem NTFS.

**Podpora více zařízení** – jedna instalace softwaru může podporovat až tři disky WD (disky My Book nebo My Passport vybavené softwarem WD SmartWare).

**Důležité:** Nejnovější informace o produktech WD a novinky naleznete na našich webových stránkách na adrese *www.westerndigital.com.* Nejnovější software, firmware, dokumentaci k produktům a informace naleznete na webových stránkách na adrese *http://products.wdc.com/updates.* 

# Obsah balení

Tak jak je to zobrazeno na Obrázku 1, souprava disku My Book Essential obsahuje následující:

- Externí pevný disk My Book Essential
- Software WD SmartWare (obsažen na disku)
- Kabel USB
- Adaptér napájení
- Rychlý průvodce instalací

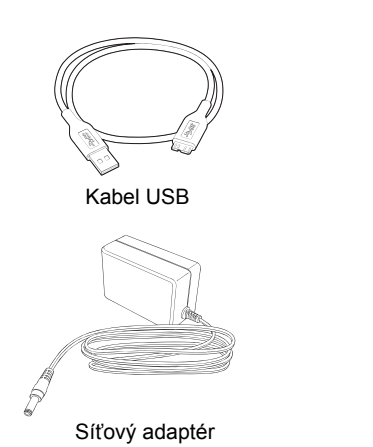

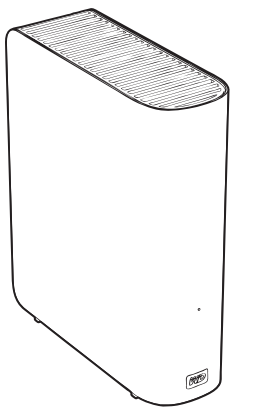

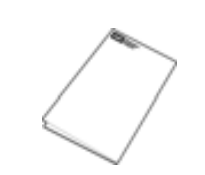

Rychlý průvodce instalací

Disk My Book Essential

Obrázek 1. My Book Součásti jednotky

# Volitelné příslušenství

Informace o volitelném příslušenství tohoto produktu naleznete na adrese:

| USA     | www.shopwd.com nebo www.wdstore.com                                                                                                    |  |
|---------|----------------------------------------------------------------------------------------------------|--|
| Kanada  | www.shopwd.ca nebo www.wdstore.ca                                                                                                    |  |
| Evropa  | www.shopwd.eu nebo www.wdstore.eu                                                                                                    |  |
| Ostatní | Obraťte se na místní technickou podporu společnosti WD. Chcete-li získat seznam kontaktů technické podpory, navštivte stránku <i>support.wdc.com</i> a vyhledejte odpověď ID 1048 v databázi znalostí. |  |

#### Kompatibilita operačního systému

Váš disk My Book Essential a software WD SmartWare jsou kompatibilní s následujícími operačními systémy:

#### Windows®

### Windows XP

#### Mac<sup>®</sup> OS X<sup>®</sup>

WINDOWS XP

Leopard<sup>®</sup>
Snow Leopard<sup>™</sup>

- Windows Vista<sup>®</sup>
- Windows 7

Kompatibilita se může lišit v závislosti na konfiguraci hardwaru a operačním systému.

Nejvyššího výkonu a spolehlivosti dosáhnete, nainstalujete-li vždy nejnovější aktualizace softwaru a aktualizace service pack (SP). V operačním systému Windows otevřete nabídku **Start** a zvolte možnost **Windows Update**. U počítačů se systémem Mac otevřete nabídku **Apple** a zvolte možnost **Software Update** (Aktualizace softwaru).

# Formát diskové jednotky

Disk My Book Essential je naformátován jako jeden diskový oddíl NTFS, aby byl kompatibilní se všemi aktualizovanými operačními systémy Windows. Chcete-li disk používat s počítačem Mac, přečtěte si části "Přeformátování disku" na stránce 46 a "Poradce při potížích" na stránce 59.

# Fyzický popis

Tak jak je zobrazeno na obrázcích 2 a 3 na straně 4, na disku My Book Essential se nacházejí:

- Indikátor napájení/provozu na přední straně
- Napájecí konektor a tlačítko napájení, porty rozhraní a bezpečnostní zámek na zadní straně

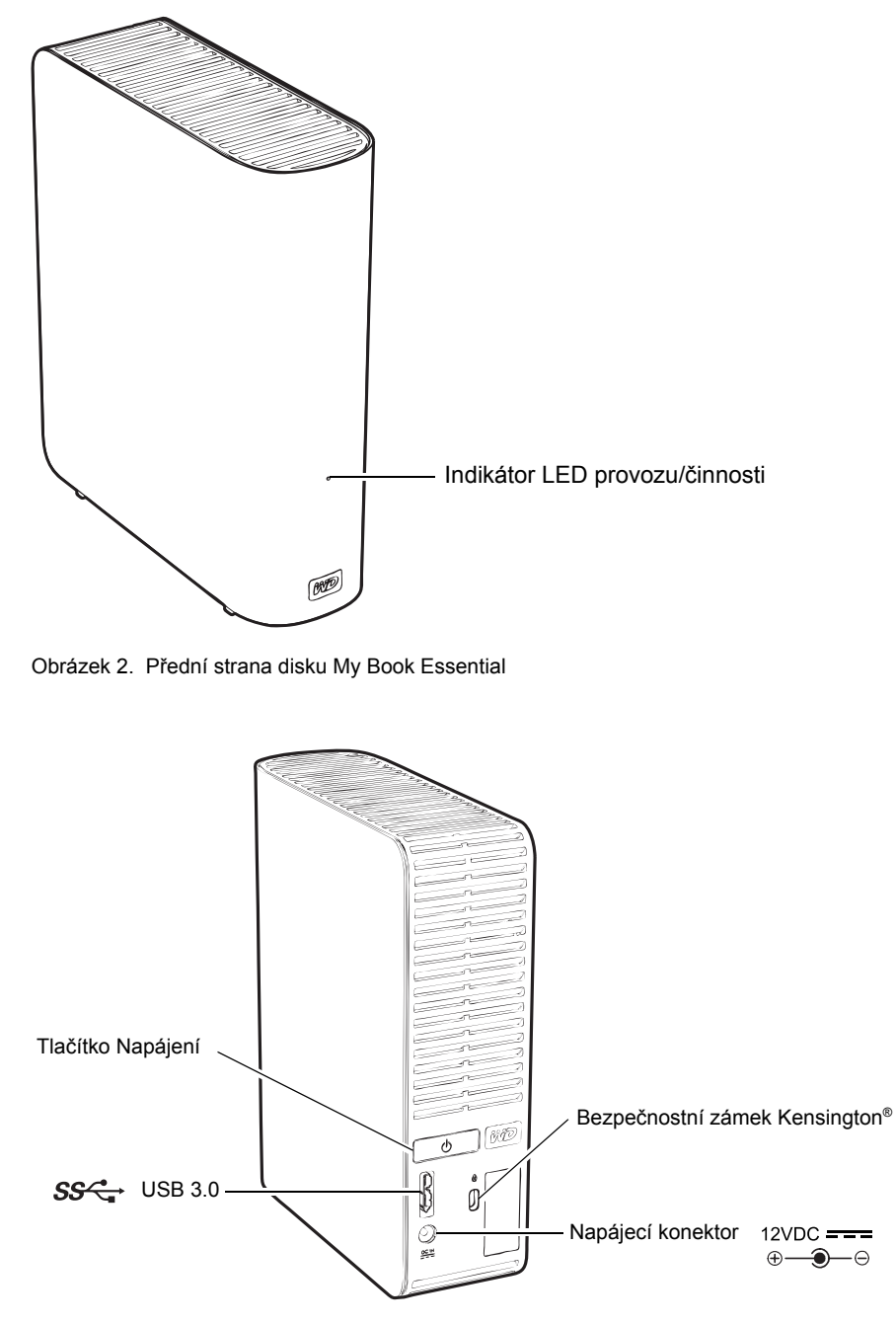

Obrázek 3. Zadní strana disku My Book Essential

#### Indikátor LED provozu/činnosti

Indikátor LED provozu/činnosti znázorňuje stav napájení a aktivitu disku následovně:

| Vzhled kontrolky                            | Stav napájení/aktivity |  |
|---------------------------------------------|------------------------|--|
| Svítí                                       | Nečinný                |  |
| Bliká rychle (přibližně třikrát za sekundu) | Aktivní                |  |
| Bliká pomalu (přibližně každé 2,5 sekundy)  | Pohotovostní režim     |  |

#### Tlačítko Napájení

Použijte hlavní vypínač k bezpečnému vypnutí disku a předejdete tak ztrátám dat nebo poškození disku. Tlačítko napájení funguje pouze v případě, je-li v počítači nainstalován software WD SmartWare.

Poznámka: Když disk po vypnutí tlačítkem napájení odpojíte a znovu jej připojíte k zapnutému počítači, disk se automaticky zapne. Pokud disk po vypnutí tlačítkem napájení ponecháte připojený k počítači, musíte k jeho opětovnému zapnutí stisknout tlačítko napájení znovu.

#### Rozhraní USB 3.0

Vysokorychlostní rozhraní USB 3.0 podporuje přenos dat rychlostí až 5 Gb/s. Rozhraní USB 3.0 je zpětně kompatibilní s rozhraními USB 2.0 a USB 1.1. Připojení prostřednictvím portu rozhraní USB 2.0 nebo USB 1.1 poskytuje následující přenosové rychlosti portu:

- rozhraní USB 2.0 až 480 Mb/s
- rozhraní USB 1.1 až 12 Mb/s

#### Bezpečnostní zámek Kensington<sup>®</sup>

Za účelem zabezpečení disku podporuje bezpečnostní zámek Kensington standardní bezpečnostní kabely Kensington (prodávané samostatně). Další informace o bezpečnostní zásuvce zámku Kensington a dostupných produktech získáte na stránkách *www.kensington.com*.

#### Registrace disku

Vždy si zaregistrujte váš disk My Book Essential, abyste získali nejnovější aktualizace a speciální nabídky. Disk můžete jednoduše zaregistrovat prostřednictvím softwaru WD SmartWare, jak je popsáno v části "Registrace disku" na stránce 39. Další možností je online registrace na adrese *register.wdc.com*.

#### Pokyny k manipulaci

Produkty WD jsou přesné produkty, se kterými je třeba během vybalování a instalace manipulovat opatrně. Disky by se mohly při hrubém zacházení, otřesech nebo vibracích poškodit. Při vybalování a instalaci externího disku vždy dodržujte následující bezpečnostní opatření:

- Diskem netřeste a nepouštějte jej na zem.
- Během činnosti diskem nepohybujte.
- Nepoužívejte tento produkt jako přenosné zařízení.
- Aby bylo umožněno správné proudění vzduchu, nezakrývejte žádné z otvorů na pouzdře disku.

# Připojení disku a zahájení používání

Tato kapitola poskytuje inofrmace o připojení disku k počítači a instalaci softwaru WD SmartWare. Obsahuje následující témata:

Připojení disku Začínáme se softwarem WD SmartWare Začínáme bez softwaru WD SmartWare

# Připojení disku

Připojení disku My Book k počítači se systémem Windows:

1. V závislosti na oblasti bude možná třeba vyměnit adaptér napájení následovně:

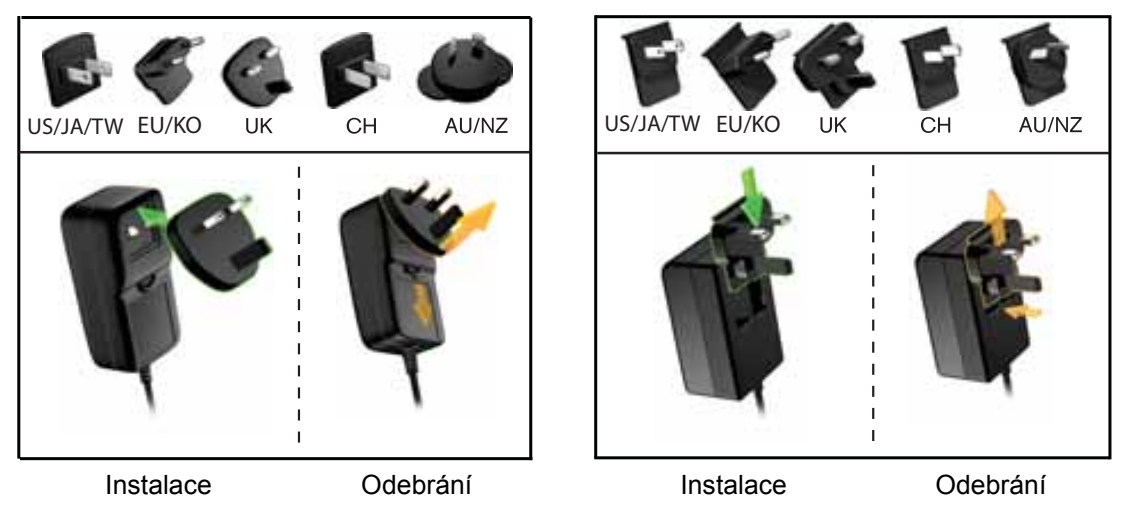

- 2. Zapněte počítač.
- 3. Připojte disk My Book tak, jak znázorňuje Obrázek 4.

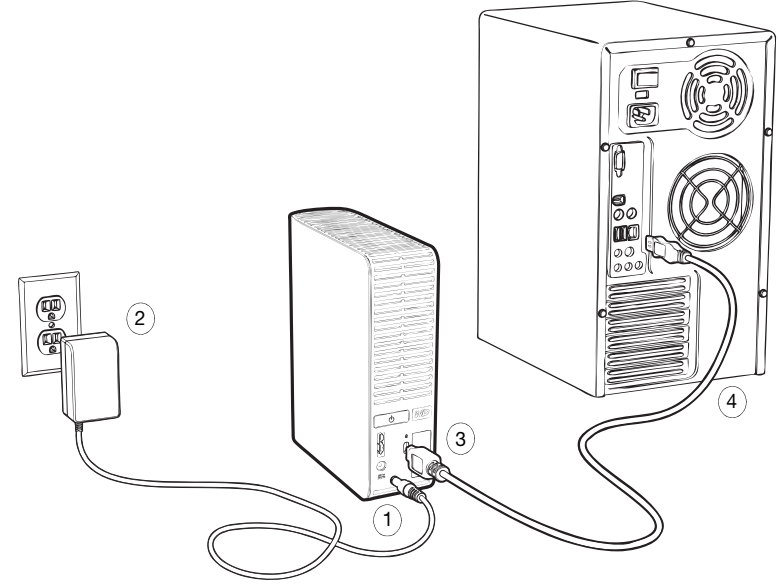

Obrázek 4. Připojení disku My Book

*Poznámka:* Jestliže jste přeformátovali disk k použití s počítačem Mac, přeskočte zbytek tohoto postupu a přečtěte si oddíl "Připojení disku a zahájení používání" na stránce 47.

**4.** Pokud se zobrazí okno Nalezen nový hardware, zavřete jej kliknutím na tlačítko **Cancel** (Zrušit).

Software WD SmartWare uložený na disku nainstaluje správný ovladač disku My Book.

- 5. Zkontrolujte, že se v Průzkumníku systému Windows v části Tento počítač zobrazí jednotka disku.
- **6.** Také může být zobrazeno několik různých obrazovek v závislosti na operačním systému počítače:

| POKUD je operačním systémem  | ТАК                         |
|------------------------------|-----------------------------|
| Windows XP                   | Pokračujte na krok 7.       |
| Windows Vista nebo Windows 7 | Přejděte na krok 9, str. 8. |

**7.** V systému Windows XP se mohou zobrazit jedno či dvě okna v závislosti na tom, zda je povolena nebo zakázána funkce automatického spuštění (AutoPlay):

| Pokud je automatické spouštění (AutoPlay)<br>ve vašem počítači, | ТАК                   |
|-----------------------------------------------------------------|-----------------------|
| Povoleno                                                        | Pokračujte na krok a. |
| Zakázáno                                                        | Přejděte na krok b.   |

- a. V systému Windows XP s povolenou funkcí automatického spuštění se zobrazí obrazovka Welcome to WD SmartWare (Vítá vás software WD SmartWare) (viz Obrázek 5).
- b. V systému Windows XP se zakázanou funkcí automatického spuštění kliknutím otevřete položku disku My Book v průzkumníku Windows a dvojitým kliknutím na soubor aplikace WD SmartWare spusťte obrazovku Welcome to WD SmartWare (Vítá vás software WD SmartWare) (viz Obrázek 5).

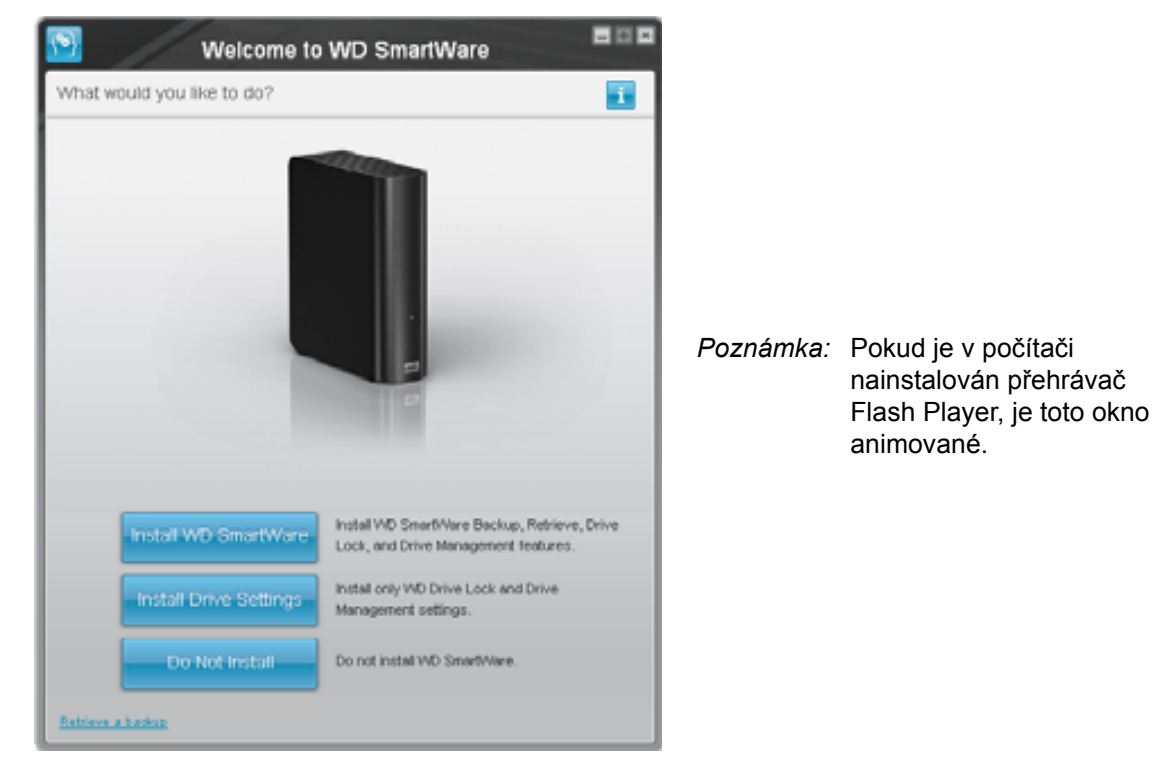

Obrázek 5. Obrazovka Welcome to WD SmartWare (Vítá vás software WD SmartWare)

8. Pokračujte kapitolou "Začínáme se softwarem WD SmartWare" v další části.

Pokud nechcete instalovat software WD SmartWare, přečtěte si část "Začínáme bez softwaru WD SmartWare" na stránce 15.

9. V systémech Windows Vista a Windows 7 se mohou zobrazit dvě nebo tři okna v závislosti na tom, zda je povolena nebo zakázána funkce automatického spuštění (AutoPlay):

| Pokud je automatické spuštění (AutoPlay)<br>ve vašem počítači, | ТАК                   |
|----------------------------------------------------------------|-----------------------|
| Povoleno                                                       | Pokračujte na krok a. |
| Zakázáno                                                       | Přejděte na krok b.   |

- a. V systémech Windows Vista nebo Windows 7 s povolenou funkcí Automatické spuštění klikněte na obrazovce AutoPlay na položku **Open folder to view files** (Otevřít složku a zobrazit soubory) a dvakrát klikněte na soubor aplikace WD SmartWare, aby byla zobrazena obrazovka Welcome to WD SmartWare (Vítá vás software WD SmartWare) (viz Obrázek 5 na straně 7).
- b. V systémech Windows Vista nebo Windows 7 s povolenou funkcí Automatické spuštění otevřete obrazovku **Computer** (Počítač) v Průzkumníku Windows kliknutím na položku My Book a dvojitým kliknutím na soubor aplikace WD SmartWare zobrazte obrazovku Welcome to WD SmartWare (Vítá vás software WD SmartWare) (viz Obrázek 5 na straně 7).
- 10. Pokračujte kapitolou "Začínáme se softwarem WD SmartWare" v další části.

Pokud nechcete instalovat software WD SmartWare, přečtěte si část "Začínáme bez softwaru WD SmartWare" na stránce 15.

#### Začínáme se softwarem WD SmartWare

Začněte se softwarem WD SmartWare:

1. Výzva What would you like to do? (Co chcete provést?) v uvítacím okně softwaru WD SmartWare nabízí tři možnosti, jak začít pracovat se softwarem WD SmartWare:

| POKUD chcete nainstalovat                                                                                                    | POTOM klikněte na                                               |
|----------------------------------------------------------------------------------------------------|-----------------------------------------------------------------|
| <ul> <li>Plná verze softwaru WD SmartWare s automatickým</li></ul>                                                                  | Tlačítko <b>Install WD SmartWare</b>                            |
| nepřetržitým ukládáním, obnovováním, uzamknutím disku                                                                               | (Instalace softwaru                                             |
| chráněným heslem a funkcemi správy disku: <li>Proveďte první zálohování</li> <li>Zabezpečte disk heslem nebo jej zaregistrujte</li> | WD SmartWare).                                                  |
| Pouze funkce uzamknutí ochranou heslem a možnosti<br>správy softwaru WD SmartWare a ochrana heslem či<br>registrace disku,          | Tlačítko Install Drive Settings<br>(Instalace nastavení disku). |
| Plná verze softwaru WD SmartWare a obnovené soubory,                                                                                | Odkaz <b>Retrieve a backup</b>                                  |
| které jste již zálohovali na disk My Book z jiného počítače,                                                                        | (Obnovení zálohy).                                              |

- 2. Přečtěte si licenční ujednání a poté pokračujte kliknutím na tlačítko Accept (Přijmout).
- 3. Počkejte na dokončení instalace softwaru. Tento proces může trvat několik minut.

4. Po ukončení instalace softwaru:

| POKUD jste klikli na krok 1,                              | <ul> <li>POTOM software WD SmartWare zobrazí</li> <li>Úvodní obrazovka Backup (Zálohování) k provedení prvního zálohování (viz Obrázek 6 na straně 10). Zde můžete:</li> <li>Provést první zálohování – než kliknete na tlačítko Run Backup (Spustit zálohování), projděte si část "Zálohování souborů v počítači" na stránce 17, a poté přejděte na krok 5.</li> <li>Momentálně přeskočit zálohování a zobrazit úvodní obrazovku nastavení disku WD SmartWare (Obrázek 7 na straně 11) – viz následující oddíl "Ochrana disku heslem" na stránce 29 a "Registrace disku" na stránce 39, klikněte na tlačítko Skip Backup (Přeskočit zálohování), a poté pokračujte na krok 6, který popisuje str. 11:</li> </ul> |  |  |
|-----------------------------------------------------------|----------------------------------------------------------------------------------------------------|--|--|
| Install WD SmartWare<br>(Instalace softwaru WD SmartWare) |                                                                                                    |  |  |
|                                                           | Poznámka: V tomto případě úvodní<br>obrazovka Drive Settings<br>(Nastavení disku) softwaru<br>WD SmartWare obsahuje<br>tlačítko <b>Return to Backup</b><br>(Návrat k zálohování) sloužící<br>k návratu na úvodní obrazovku<br>Backup (Zálohování).                                                                                                    |  |  |
| Install Drive Settings<br>(Instalace nastavení disku)     | Úvodní obrazovka Drive Settings (Nastavení disku)<br>k zabezpečení a registraci disku (Obrázek 7 na<br>straně 11).<br>a. Viz:<br>• "Ochrana disku heslem" na stránce 29<br>• "Registrace disku" na stránce 39<br>b. Přejděte na krok 7, str. 11.                                                                                                    |  |  |
| Retrieve a backup<br>(Obnovení zálohy)                    | <ul> <li>Obrazovka WD SmartWare Home (WD SmartWare - výchozí) umožňující přístup ke všem funkcím softwaru WD SmartWare:</li> <li>a. Viz Obrázek 8 na straně 12 a část "Obnovení zálohovaných souborů" na stránce 24.</li> <li>b. Poté, co zvolíte možnost <b>Retrieve a backup</b> (Obnovení zálohy), bude tímto dokončen postup začátku práce se softwarem.</li> </ul>                                                                                                    |  |  |

Poznámka: Úvodní okna Backup (Zálohování) a Drive Settings (Nastavení disku) se zobrazí pouze jednou – při první instalaci softwaru
 WD SmartWare do počítače. Po spuštění softwaru se zobrazí okno Home (Výchozí), ve kterém můžete vybrat požadovanou činnost.

- 5. Po spuštění první zálohy:
  - a. Kliknutím na možnost Continue to Settings (Pokračovat k nastavení) zobrazíte úvodní obrazovku Drive Settings (Nastavení disku) softwaru WD SmartWare (Obrázek 7 na straně 11).
  - b. Viz část "Ochrana disku heslem" na stránce 29 a "Registrace disku" na stránce 39 před kliknutím na možnost **Continue** (Pokračovat), aby byla zobrazena domovská obrazovka softwaru WD SmartWare (Obrázek 8 na straně 12).

Poté, co zvolíte možnost **Install WD SmartWare** (Instalace softwaru WD SmartWare), bude tímto dokončen postup začátku práce se softwarem a spuštěna první záloha.

|                                                                                                    | Backup          |                                                                                                    |              |
|----------------------------------------------------------------------------------------------------|-----------------|----------------------------------------------------------------------------------------------------|--------------|
| Ready to perform back up.                                                                                                    |                 |                                                                                                    | 1            |
| WIDESHTOP                                                                                                    |                 | Uy Soot Estatest                                                                                                    |              |
| 01103                                                                                                    |                 | MY BOOK (E)                                                                                                    |              |
| 149.0 GR Toke                                                                                                    | * Detailed View | 301.1 68 7 444                                                                                                    |              |
| Sans For Darker<br>File<br>Transmission<br>Transmission<br>Transmi |                 | Honore Control<br>Honore Control<br>Honore Control<br>Honore<br>Control<br>Honore<br>Control<br>Honore<br>Control<br>Honore<br>Control<br>Honore<br>Control<br>Honore<br>Control<br>Honore<br>Control<br>Honore<br>Control<br>Honore<br>Control<br>Honore<br>Honore<br>Hono | The local is |
|                                                                                                    |                 | barging and                                                                                                    | or boby      |

Obrázek 6. Úvodní okno Backup (Zálohování)

|                                                                                                    | Drive Settings                                                                                                    | <b>B</b> • <b>D</b> |                         |                                                                                                    |
|----------------------------------------------------------------------------------------------------|----------------------------------------------------------------------------------------------------|---------------------|-------------------------|----------------------------------------------------------------------------------------------------|
| Set seconds for your drive                                                                                                    |                                                                                                    | 88                  |                         |                                                                                                    |
| transfer<br>National                                                                                                    | Set Security III Souther the second second s |                     | Drive Setter            | ngs 8 c                                                                                                    |
| Manager and Manager and Manage |                                                                                                    |                     | di) fa pur tine         | Set Security  the Security  the Security  the Security set of the Annual part later is  Charter operators  Charter operators  Party partners  Party partners |
| WD SmartWa                                                                                                    | re Uvodní okno Drive Se<br>Nastavení disku)                                                                                                    | Obraz               | ovka počátečního nastav | ení správy disku softwaru                                                                                                    |

Obrázek 7. Obrazovka počátečního nastavení disku softwaru Drive Settings

 Po zadání jména, ochrany heslem anebo registrací disku, kliknutím na tlačítko Continue (Pokračovat) zavřete úvodní obrazovku softwaru WD SmartWare Drive Settings a zobrazíte úvodní obrazovku softwaru WD SmartWare (Obrázek 8).

Poté, co zvolíte možnost **Install WD SmartWare** (Instalace softwaru WD SmartWare), bude tímto dokončen postup začátku práce se softwarem a přeskočena záloha.

7. Po zapnutí ochrany heslem či registrací disku, kliknutím na tlačítko **Finish** (Dokončit) zavřete úvodní obrazovku správy disku Drive Settings.

Poté, co zvolíte možnost **Install Drive Settings** (Instalace nastavení disku), bude tímto dokončen postup začátku práce se softwarem. V tomto případě:

- Po spuštění softwaru WD SmartWare se zobrazí okno Home (Výchozí) údržby disku (viz Obrázek 9 na straně 12) s kartou Settings (Nastavení) pro vykonávání všech funkcí údržby disku (viz "Přizpůsobení nastavení disku" na stránce 37).
- Kliknutím na kartu Settings (Nastavení) zobrazíte obrazovku Drive Settings (Nastavení disku) údržby disku s tlačítkem Preferences (Předvolby), pomocí kterého můžete aktivovat funkce zálohování a obnovení softwaru (podívejte se na Obrázek 17 na straně 29 a oddíl "Zapnutí funkcí Backup and Retrieve (Zálohování a obnovení)" na stránce 42).

#### MY BOOK ESSENTIAL UŽIVATELSKÁ PŘÍRUČKA

| -                                                                                                    |                                                                                                    |                      |
|----------------------------------------------------------------------------------------------------|----------------------------------------------------------------------------------------------------|----------------------|
|                                                                                                    |                                                                                                    |                      |
| WIDESITOP                                                                                                    | My Dock Essential                                                                                                    |                      |
| OS (C:)                                                                                                    | MY BOOK (E.)                                                                                                    |                      |
| \$49.0 GB Total                                                                                                    | \$31.5 GB Total                                                                                                    | WD Online            |
|                                                                                                    |                                                                                                    | Securit<br>Constitu- |
|                                                                                                    | _                                                                                                    | Online Line: Marsuel |
| Sector Sector                                                                                                    | And and a set of the set                                                                                                    |                      |
| Particular Control of Control of  | Trained                                                                                                    |                      |
| Office and a second second sec | The second second secon | 1.255                |
| No.                                                                                                    | 22.000<br>Marce                                                                                                    | ( 225.1              |
| Kentra -                                                                                                    | La Mil                                                                                                    |                      |
| Table Control of Control of Contr | 12.0 KB                                                                                                    | 1 1                  |
| The second                                                                                                    | Distances                                                                                                    |                      |
| 122.7 158 Free                                                                                                    | 929 1 CB / New                                                                                                    | WD SmartWare         |
|                                                                                                    |                                                                                                    | Update Software      |
|                                                                                                    |                                                                                                    | Update Software      |

Obrázek 8. WD SmartWare Okno Home (Výchozí)

| -                |                                                   |
|------------------|---------------------------------------------------|
|                  |                                                   |
| My Book Emertial |                                                   |
| MY BOOK (E.)     | WD Online                                         |
| 931.5 GB Total   | WC Dates                                          |
|                  | Tuport                                            |
|                  | Central Lts<br>Chine Line: Manuel                 |
|                  | 2.5441321*F                                       |
| Additional Three |                                                   |
|                  |                                                   |
| 515 Z #20        |                                                   |
| 2 D Las 1        | $(\mathcal{D}_{1}\mathcal{L}_{2}\mathcal{M}_{2})$ |
| 13 MI            |                                                   |
| Morea            |                                                   |
| to a b           |                                                   |
| 2555.68          |                                                   |
| 42.00            |                                                   |
| 129 1 CR Free    | VID SmartWare<br>Version 3.4 (2.13)               |
|                  | Update Software                                   |

Obrázek 9. Okno Home (Výchozí) Drive Management (Správa disku)

### WD SmartWare – přehled

Software WD SmartWare je uživatelsky přívětivý nástroj obsahující následující funkce:

- Zabezpečení disku v nastavení disku můžete vytvořit heslo, které bude chránit šifrovaný disk před neoprávněným přístupem a krádeží dat.
- Automatická ochrana dat automatické souvislé zálohování okamžitě vytvoří kopii všech přidaných nebo změněných souborů.

Poznámka: Automatické zálohování je souvislé, dokud je disk My Book připojen k počítači. Po odpojení a opětovném připojení disku k počítači software WD SmartWare vyhledá v počítači nové a změněné soubory a pokračuje v automatickém souvislém zálohování jako předtím.

- Zobrazení průběhu během zálohování vidět znamená věřit. Vizuální zálohování uspořádává a zobrazuje obsah v kategoriích a zobrazuje průběh zálohování.
- Snadná obnova ztracených souborů důležitá data lze obnovit do původního umístění vždy, když ztratíte všechna data nebo přepíšete důležitý soubor.

# WD SmartWare Okno Home (Výchozí)

Obrazovka Home (Výchozí) softwaru WD SmartWare obsahuje čtyři možnosti volitelné na panelech:

- Home (Výchozí) obsahuje ukazatel Content Gauge (Ukazatel obsahu) s kapacitou všech pevných disků umístěných v počítači nebo k němu připojených (viz Obrázek 8 na straně 12).
- Backup (Zálohování) umožňuje správu existujících záloh nebo tvorbu nových záloh důležitých dat včetně filmů, hudby, dokumentů, e-mailů a obrázků (viz Obrázek 10 na straně 18).
- Retrieve (Obnovit) obnoví důležitá data, která byla ztracena nebo přepsána (viz Obrázek 13 na straně 25).
- Settings (Nastavení) slouží ke správě parametrů zabezpečení, diagnostiky, nastavení napájení a zálohování (viz Obrázek 11 na straně 22).

V okně Home (Výchozí) softwaru WD SmartWare můžete upravit primární jednotku pomocí rozbalovacího seznamu pod názvem počítače. Po zvolení jiné jednotky určí software WD SmartWare kategorie souborů umístěných na tomto disku. Poté klikněte na:

- kartu Backup (Zálohování) k zálohování souborů z vybraného disku na váš disk My Book
- kartu Retrieve (Obnova) k obnovení zálohovaných souborů z disku My Book do libovolného umístění ve vašem počítači

V ukazateli Content Gauge (Ukazatel obsahu) pevného disku počítače jsou všechny soubory dostupné k zálohování zobrazené na modrém pozadí v šesti kategoriích:

| Kategorie souboru     | Obsahuje soubory s těmito příponami                                 |
|-----------------------|---------------------------------------------------------------------|
| Documents (Dokumenty) | .doc, .txt, .htm, .html, .ppt, .xls, .xml a další přípony dokumentů |
| Mail (Pošta)          | .mail, .msg, .pst. a další přípony pošty                            |
| Music (Hudba)         | .mp3, .wav, .wma a další přípony hudebních souborů                  |
| Movies (Filmy)        | .avi, .mov, .mp4 a další přípony filmových souborů                  |
| Pictures (Obrázky)    | .gif, .jpg, .png a další přípony souborů obrázků                    |
| Other (Ostatní)       | Soubory, které nepatří do žádné z předchozích pěti kategorií        |

Úplný seznam všech přípon souborů naleznete v odpovědi s ID 3644 ve znalostní databázi WD na adrese *http://support.wdc.com*.

Poznámka:

- Kategorie System (Systém) zobrazená na tmavě šedém pozadí obsahuje všechny soubory operačního systému, které nejsou dostupné k zálohování. Soubory, které nejsou zálohovány, zahrnují systémové soubory, soubory programů, aplikace a pracovní soubory, například soubory .tmp nebo .log a *jiné* soubory, které jsou uloženy ve složce Temp.
- Kategorie Retrieved (Obnovené), která je zobrazena rovněž na tmavě šedém pozadí, obsahuje soubory obnovené z předchozí zálohy. Tyto soubory také nejsou dostupné k zálohování.
- Pokud umístíte kurzor na kategorii, zobrazí se počet souborů v této kategorii.

Ukazatel Content Gauge (Ukazatel obsahu) disku My Book obsahuje kategorii **Additional Files** (Další soubory), která zahrnuje všechny soubory zobrazené ve vlastnostech disku v použité části. Toto místo není dostupné k zálohování.

Poznámka: Několik souborů zobrazených v kategorii Additional Files (Další soubory) po první instalaci softwaru WD SmartWare před provedením první zálohy jsou systémové a skryté soubory, které vytvořil operační systém při instalaci disku.

#### Okno Home (Výchozí) Drive Management (Správa disku)

Okno Home (Výchozí) správy disku je k dispozici po výběru možnosti **Install Drive Settings** (Instalace nastavení disku), instalaci softwaru, dokončení úvodního nastavení disku a spuštění softwaru WD SmartWare. Zahrnuje dvě možnosti na kartách:

- Home (Výchozí) Zahrnuje ukazatel Content Gauge (Ukazatel obsahu) znázorňující kapacitu a obsah disku My Book (viz Obrázek 9 na straně 12)
- Settings (Nastavení) Slouží ke správě stejných parametrů zabezpečení, diagnostiky a nastavení napájení jako okno Drive Settings (Nastavení disku) softwaru WD SmartWare a zahrnuje tlačítko **Preferences** (Předvolby) obsluhující funkce zálohování a obnovení (viz Obrázek 17 na straně 29)

Ukazatel Content Gauge zobrazuje soubory zkopírované na disk v šesti kategoriích:

- Documents (Dokumenty)
- Mail (Pošta)
- Music (Hudba)
- Movies (Filmy)
- Pictures (Obrázky)
- Other (Ostatní)

V části "WD SmartWare Okno Home (Výchozí)" na stránce 13 najdete popis kategorií souborů.

Poznámka: Několik souborů zobrazených v kategorii Additional Files (Další soubory) po první instalaci softwaru WD SmartWare před zkopírováním jakýchkoli souborů na disk jsou systémové a skryté soubory, které vytvořil operační systém při instalaci disku.

# Zobrazení informací a témat online nápovědy

Každé okno WD SmartWare nabízí snadný přístup k informacím online nápovědy, které vás rychle provedou úlohami zálohování, obnovy a nastavení. Když si nejste jistí, co

přesně máte udělat, klikněte na ikonu informací/online nápovědy v pravém horním rohu okna:

| i |
|---|

Chcete-li okno s informacemi/nápovědou po přečtení online nápovědy zavřít, klikněte na ikonu X v pravém horním rohu okna.

# Začínáme bez softwaru WD SmartWare

Pokud nenainstalujete software WD SmartWare, můžete použít disk My Book jako externí pevný disk. V tomto případě nebudete moci:

- Chránit data pomocí automatického nepřetržitého zálohování (viz "Zálohování souborů v počítači" na stránce 17).
- Obnovovat dřívější verze ztracených nebo poškozených souborů (viz "Obnovení zálohovaných souborů" na stránce 24).
- Zabezpečit disk a všechny na něm uložené soubory heslem (viz "Zamknutí a odemknutí disku" na stránce 29).
- Upravovat software a nastavení disku na nejlepší možný výkon (viz "Správa a přizpůsobení disku" na stránce 34).
- Kontrolovat provozní podmínky disku pomocí zabudovaných diagnostických funkcí (viz "Kontrola stavu disku" na stránce 44).

Pokud chcete vynechat tyto funkce výkonu a začít bez instalace softwaru WD SmartWare:

 Klikněte na položku Do Not Install (Neinstalovat) ve zprávě What would you like to do? (Co chcete provést?). Zobrazí se zpráva Continue without installing WD SmartWare? (Chcete pokračovat bez instalace softwaru WD SmartWare?):

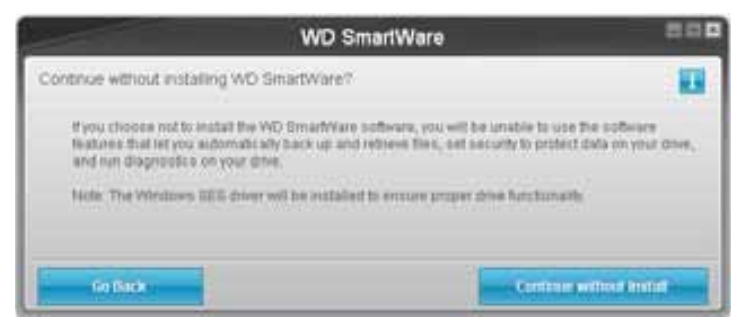

- 2. Klikněte na tlačítko:
  - Výzvu Continue without Install (Pokračovat bez instalace), jestliže si stále přejete nenainstalovat software WD SmartWare.
  - Go Back (Přejít zpět), jestliže jste změnili názor a přejete si nainstalovat software WD SmartWare. V tomto případě pokračujte částí "Začínáme se softwarem WD SmartWare" na stránce 8.

# Zálohování souborů v počítači

Tato kapitola obsahuje následující témata:

O zálohování souborů v počítači Zálohování všech souborů Pokročilé možnosti zálohování

# O zálohování souborů v počítači

Software WD SmartWare automaticky a průběžně zálohuje veškeré důležité datové soubory na disk My Book – hudbu, filmy, fotografie, dokumenty, e-maily a další soubory.

Poznámka: Jedna instalace softwaru WD SmartWare může podporovat až tři záložní disky nastavené v softwaru WD SmartWare.

Poté, co software WD SmartWare kategorizuje různé typy souborů na zvoleném pevném disku, kliknutím na tlačítko **Start Backup** (Spustit zálohování), zazálohujte veškerý obsah. Nebo můžete vybrat k zálohování pouze určité typy souborů.

Pokud je počítač vybaven více než jedním pevným diskem, musíte vybrat a zálohovat každý zvlášť, aby tak byly chráněny všechny datové soubory v počítači.

Po provedení zálohování chrání software WD SmartWare soubory tím, že zálohuje:

- nové soubory vytvořené na počítači nebo zkopírované na disk,
- existující soubory, které byly změněny.

Tato ochrana je automatická – software WD SmartWare ji provádí bez vaší účasti – jedinou podmínkou je ujistit se, že disk My Book je stále připojený k počítači.

Poznámka: Automatické zálohování je souvislé, dokud je disk My Book připojen k počítači. Po odpojení a opětovném připojení disku k počítači software WD SmartWare vyhledá v počítači nové a změněné soubory a pokračuje v automatickém souvislém zálohování jako předtím.

V okně Backup (Zálohování) (viz Obrázek 10 na straně 18) jsou navíc dostupné následující ovládací prvky:

- Ukazatele Content Gauges (Ukazatele obsahu) všech pevných disků počítače, které usnadňují určení počtu souborů a velikosti všech kategorií.
- Část Detailed View (Podrobné zobrazení) umožňující vybrat pro zálohování pouze určité kategorie souborů a složek a tento výběr potvrdit pomocí tlačítka Apply Changes (Použít změny).
- Tlačítka Start Backup (Spustit zálohování) a Stop Backup (Zastavit zálohování) k ovládání zálohování.

|                                                                                                    | 10                       | -                 |            |  |
|----------------------------------------------------------------------------------------------------|--------------------------|-------------------|------------|--|
| NICE                                                                                                    | SKTOP                    | My Book Essential |            |  |
| 01                                                                                                    | (C)                      | MY BOOK (Es       |            |  |
| 149.0                                                                                                    | 20 Total > Detailed View | 921.1 GB Total    |            |  |
|                                                                                                    |                          |                   |            |  |
| Piek                                                                                                    |                          |                   | Pine.      |  |
| 100 C                                                                                                    |                          | Analysis family   | li<br>Itar |  |
| 1112540                                                                                                    |                          | Paintern .        | 0.02 HB    |  |
| and the second second se |                          | Line .            |            |  |
| Look 1 M                                                                                                    |                          | Start Mil         |            |  |
| 131m                                                                                                    |                          | 1.3 MD            |            |  |
| 12.0.4                                                                                                    |                          | 12.0 KB           |            |  |
| 2217-1                                                                                                    |                          | 221 6 82          |            |  |
| 1100                                                                                                    |                          | 4.7340            |            |  |
| 127.1                                                                                                    | OII Free                 | 929.8 GB Free     |            |  |
|                                                                                                    |                          |                   |            |  |

Obrázek 10. Okno Backup (Zálohování)

Na ukazatelích Content Gauges (Ukazatele obsahu) pevných disků počítače jsou zobrazeny kategorie souborů, které by byly zahrnuty do zálohování, pokud kliknete na tlačítko **Start Backup** (Spustit zálohování):

- Světlemodré pozadí na ukazateli obsahu pevného disku počítače představuje původní soubory, které je možné zálohovat.
- Šedé pozadí v ukazateli Content Gauge (Ukazatel obsahu) disku My Book znázorňuje možné kopie záloh původních souborů.
- Tmavě modré pozadí označuje kategorie souborů, které byly zálohovány.

Ukazatel Content Gauge (Ukazatel obsahu) disku My Book obsahuje kategorii **Additional Files** (Další soubory) všechny soubory zobrazené ve vlastnostech disku v použité části. Toto místo není dostupné k zálohování.

V ukazatelích Content Gauges (Ukazatele obsahu) a poli obsahu **Detailed View** (Podrobné zobrazení):

| Kategorie souboru     | Obsahuje soubory s těmito příponami                                 |
|-----------------------|---------------------------------------------------------------------|
| Documents (Dokumenty) | .doc, .txt, .htm, .html, .ppt, .xls, .xml a další přípony dokumentů |
| Mail (Pošta)          | .mail, .msg, .pst. a další přípony pošty                            |
| Music (Hudba)         | .mp3, .wav, .wma a další přípony hudebních souborů                  |
| Movies (Filmy)        | .avi, .mov, .mp4 a další přípony filmových souborů                  |
| Pictures (Obrázky)    | .gif, .jpg, .png a další přípony souborů obrázků                    |
| Other (Ostatní)       | Soubory, které nepatří do žádné z předchozích pěti kategorií        |

ZÁLOHOVÁNÍ SOUBORŮ V POČÍTAČI – 18

Poznámka:

- Kategorie System (Systém) zobrazená na tmavě šedém pozadí obsahuje všechny soubory operačního systému, které nejsou dostupné k zálohování. Soubory, které nejsou zálohovány, zahrnují systémové soubory, soubory programů, aplikace a pracovní soubory, například soubory .tmp nebo .log a *jiné* soubory, které jsou uloženy ve složce Temp.
- Kategorie Retrieved (Obnovené), která je zobrazena rovněž na tmavě šedém pozadí, obsahuje soubory obnovené z předchozí zálohy. Tyto soubory také nejsou dostupné k zálohování.
- Pokud umístíte kurzor na kategorii, zobrazí se počet souborů v této kategorii.
- Úplný seznam všech přípon souborů naleznete v odpovědi s ID 3644 ve znalostní databázi WD na adrese http://support.wdc.com.

Chcete-li zálohovat ostatní interní pevné disky, klikněte na kartu **Home** (Výchozí) a vyberte disk.

# Zálohování všech souborů

Zálohování všech souborů dat:

- Pokud je počítač vybaven více než jedním pevným diskem, vyberte disk, který chcete zálohovat nejdříve v rozevírací nabídce pod jeho grafickým znázorněním a název počítače na domovské obrazovce WD SmartWare.
- Kliknutím na kartu Backup (Zálohování) zobrazíte okno Backup (Zálohování) (viz Obrázek 10 na straně 18).
- **3.** Kliknutím na tlačítko **Start Backup** (Spustit zálohování) provedete zálohu všech souborů.
- 4. Během zálohování:
  - V okně Backup (Zálohování) je zobrazen ukazatel průběhu a zpráva s informacemi o množství již zálohovaných dat.
  - Modré pozadí ukazatele Content Gauge (Ukazatel obsahu) pevného disku se u všech souborů, které ještě nebyly zálohované, změní na žlutou/jantarovou.
  - Šedá barva pozadí v ukazateli Content Gauge (Ukazatel obsahu) disku My Book se u každé kategorie po dokončení zálohování změní na modrou.
  - Můžete pokračovat v nastavování disku nebo používat další funkce, protože software WD SmartWare provede zálohování všech souborů na pozadí.
  - K zastavení zálohování slouží tlačítko Stop Backup (Zastavit zálohování).
- **5.** Pokud se zobrazí zpráva o úspěšném dokončení zálohování, znamená to, že zálohování bylo dokončeno běžným způsobem.

Pokud nebude možné některé soubory zálohovat, jejich zobrazení zůstane na ukazateli Content Gauge (Ukazatel obsahu) disku počítače žluté/jantarové a software WD SmartWare zobrazí:

- zprávu s upozorněním obsahující počet neúspěšně zálohovaných souborů;
- odkaz View (Zobrazit), který zobrazí seznam souborů a důvod, proč nebyly zálohovány.

Některé aplikace a spuštěné procesy mohou znemožnit zálohování určitých souborů. Pokud nemůžete určit, proč nebyly některé soubory zálohovány, zkuste:

- Uložit a zavřít všechny otevřené soubory
- Zavřít všechny spuštěné aplikace včetně e-mailových klientů a webových prohlížečů

| Důležité: | Zobrazení zprávy s upozorněním o zaplnění disku znamená, že na<br>disku není dostatek místa k dokončení zálohování.                       |
|-----------|----------------------------------------------------------------------------------------------------|
|           | Nejlepší dlouhodobé řešení je přesunout disk do dlouhodobého<br>úložiště a poté postupovat následujícím způsobem:                         |
|           | <ul> <li>Klikněte na kartu Home (Výchozí), čímž zobrazíte okno Home (Výchozí).</li> </ul>                                                 |
|           | <ul> <li>Kliknutím na odkaz WDStore v části WD Online zobrazíte webové<br/>stránky online obchodu společnosti Western Digital.</li> </ul> |
|           | <ul> <li>Klikněte na External Hard Drives (Externí pevné disky) a vyberte disk,<br/>který nejlépe vyhovuje vašim požadavkům.</li> </ul>   |

6. Po kliknutí na tlačítko Stop Backup (Zastavit zálohování), o kterém se zmiňuje krok 4, se zobrazí výzva Stop backup? (Zastavit zálohování?) s upozorněním, že pokud zastavíte zálohování před jeho dokončením, odstraní software WD SmartWare všechny soubory zálohy, které byly právě zkopírovány na disk My Book.

Pokud si přejete pokračovat, klikněte na jednu z následujících možností:

- Tlačítko Continue Backup (Pokračovat v zálohování) odvolá požadavek na zastavení a obnoví zálohování.
- Tlačítko Stop Backup (Zastavit zálohování) provede požadavek na zastavení, zastaví zálohování a odstraní nově vytvořené soubory zálohy.
- 7. Pokud je počítač vybaven více než jedním pevným diskem, opakujte postup zálohování pro každý disk zvlášť.

# Pokročilé možnosti zálohování

Pokročilé možnosti zálohování zahrnují:

- Výběr určitých souborů k zálohování
- Změna nastavení softwaru pro zálohování:
  - Výběr počtu verzí záloh, které se mají uchovávat
  - Zastavení zálohování, dokud nebude počítač nečinný

#### Výběr určitých souborů k zálohování

Chcete-li zálohovat pouze některé soubory v počítači:

1. V okně Backup (Zálohování) (viz Obrázek 10 na straně 18) vyberte příkaz **Detailed View** (Podrobné zobrazení), kterým zobrazíte okno s obsahem zálohovaných souborů:

| MYDESKTOP |           |
|-----------|-----------|
| lame      | Size      |
| Documents | 2.27 MB   |
| Mail Mail | 200.76 KB |
| Movies    | 15.50 KB  |
| Music     | 1.31 MB   |
| Cither    | 506.45 MB |
| Pictures  | 466.74 KB |
|           |           |
|           |           |

- 2. V okně s obsahem souborů:
  - · Zaškrtněte políčka u kategorií souborů, které chcete zahrnout do zálohy.
  - Zrušte zaškrtnutí políček u kategorií souborů, které chcete ze zálohy vyloučit.
- **3.** Kliknutím na tlačítko **Apply Changes** (Použít změny) obnovíte ukazatel Content Gauge (Ukazatel obsahu) disku My Book.
- **4.** Kliknutím na tlačítko **Start Backup** (Spustit zálohování) provedete zálohu vybraných kategorií souborů.

#### Změna nastavení softwaru k zálohování

Chcete-li optimalizovat zálohování, můžete:

- · Určit počet verzí zálohy, které se mají u každého souboru uchovávat;
- Zastavit zálohování, dokud nebude počítač nečinný.

Nastavení těchto možností zálohování:

- 1. Kliknutím na kartu **Settings** (Nastavení) otevřete obrazovku WD SmartWare Settings (Nastavení WD SmartWare) (viz Obrázek 11).
- 2. Kliknutím na tlačítko Set Up Software (Nastavit software) zobrazte okno Software Settings (Nastavení softwaru) (viz Obrázek 12 na straně 22).
- **3.** Viz:
  - "Určení počtu verzí zálohy" na stránce 23
  - "Pozastavení zálohování, dokud není počítač nečinný" na stránce 23

| Home Backup Bebieve                                                                                                    | Settings |                                                                                                    | 200 |
|----------------------------------------------------------------------------------------------------|----------|----------------------------------------------------------------------------------------------------|-----|
|                                                                                                    |          |                                                                                                    |     |
| WTESTCP                                                                                                    |          | My Sock Essential                                                                                                    |     |
| Software Settings<br>Software Settings rotoes int you enter the number of<br>builting versions you want to rense, being touring<br>will your comparing in the version a fablic to relieve<br>your banked out files to and bed performant for<br>subcenting scheme spottenes and maching the WD<br>Smatchiker software |          | Drive Settings<br>The sites type (Desing of Indexes) connected to<br>paid computer elementary for available drive<br>reflexe, for example, nearing your drive, available<br>security, setting a simp time, and must |     |
| Set Up Software                                                                                                    |          | Set By Drive                                                                                                    |     |
|                                                                                                    |          |                                                                                                    |     |
|                                                                                                    |          |                                                                                                    | -   |

Obrázek 11. WD SmartWare Okno Settings (Nastavení)

| and a second second sec | linkup                                    | Retrieve | Settings |  |
|----------------------------------------------------------------------------------------------------|-------------------------------------------|----------|----------|--|
| offware Settings                                                                                                    |                                           |          |          |  |
|                                                                                                    |                                           |          |          |  |
|                                                                                                    |                                           |          |          |  |
| WIDESKTOP                                                                                                    |                                           |          |          |  |
| File History                                                                                                    |                                           |          |          |  |
| flackup Speed                                                                                                    |                                           |          |          |  |
| Retrieven Ecliper                                                                                                    |                                           |          |          |  |
| Professocas                                                                                                    | 1                                         |          |          |  |
|                                                                                                    |                                           |          |          |  |
|                                                                                                    |                                           |          |          |  |
|                                                                                                    |                                           |          |          |  |
|                                                                                                    |                                           |          |          |  |
|                                                                                                    |                                           |          |          |  |
|                                                                                                    |                                           |          |          |  |
|                                                                                                    |                                           |          |          |  |
|                                                                                                    |                                           |          |          |  |
| bout your software<br>roduit filwne: WO SmarWran                                                                                                    |                                           |          |          |  |
| 「「「「「「「」」」」                                                                                                    |                                           |          |          |  |
| Tack to Mem Settings                                                                                                    | le la la la la la la la la la la la la la |          |          |  |

Obrázek 12. Okno Software Settings (Nastavení softwaru)

**Určení počtu verzí zálohy.** Software WD SmartWare umožňuje uchovávat až 25 starších verzí každého souboru. Pokud omylem přepíšete nebo odstraníte soubor nebo si chcete prohlédnout soubor o několik verzí starší, software WD SmartWare zachoval jeho kopii. K obnovení je vždy dostupný určený počet nejnovějších verzí každého souboru, přičemž tento počet lze volit v rozsahu 1 až 25 verzí.

Uchovávání více verzí:

- Umožňuje obnovování souborů z dřívějšího období.
- Potřebuje více místa na disku.

Chcete-li určit počet verzí zálohy, které se mají u každého souboru uchovávat:

 V okně Software Settings (Nastavení softwaru) (viz Obrázek 12) zobrazte kliknutím na tlačítko File History (Historie souborů) dialogové okno Set File History (Nastavit historii souborů):

| Set F | File Histo | ry          |            |                        |
|-------|------------|-------------|------------|------------------------|
| Enter | the number | r of beckup | o versions | to keep for each file. |
|       |            |             |            |                        |

- 2. V poli Enter the number of backup versions to keep for each file (Zadejte počet verzí zálohy, které se mají uchovávat u každého souboru) určete počet verzí souborů, které se mají uchovávat (od 1 do 25).
- 3. Kliknutím na tlačítko Apply (Použít) uložte nový počet verzí zálohy.

**Pozastavení zálohování, dokud není počítač nečinný.** Rozsáhlé zálohování může trvat velmi dlouho a může spotřebovat značné množství systémových prostředků. Software WD SmartWare pracuje na pozadí a využívá minimum zdrojů počítače, zatímco vy normálně pracujete. Pokud chcete pozastavit veškeré zálohování do chvíle, kdy počítač nepoužíváte, můžete tak učinit povolením možnosti Backup Speed (Rychlost zálohování):

 V okně Software Settings (Nastavení softwaru) (viz Obrázek 12 na straně 22) zobrazte kliknutím na tlačítko Backup Speed (Rychlost zálohování) dialogové okno Reduce Backup Speed (Snížit rychlost zálohování):

| Reduce Backup Speed                                                          |  |
|------------------------------------------------------------------------------|--|
| This option may allow your system to run faster by reducing<br>backup speed. |  |
| Pause backup until computer is idle.                                         |  |

 Možnost Backup Speed (Rychlost zálohování) můžete zapnout nebo vypnout pomocí políčka Pause backup until computer is idle (Zastavit zálohování, dokud není počítač nečinný).

# Obnovení zálohovaných souborů

Tato kapitola obsahuje následující témata:

O obnovení souborů Obnovení souborů Obnovení složek Obnovení starší verze souboru nebo odstraněných souborů Obnovení všech souborů

# O obnovení souborů

Software WD SmartWare usnadňuje obnovení souborů zálohovaných na disku My Book a jejich kopírování do:

- původních umístění v počítači;
- speciální složky získaných souborů.

Obnovení je obecně postup skládající se z pěti kroků:

- 1. V okně Home (Výchozí) vyberte disk, jehož obsah chcete obnovit.
- 2. Vyberte zálohu, jejíž soubory chcete získat.
- **3.** Vyberte, jestli si přejete soubory zkopírovat do zvláštní složky nebo do původního umístění souborů.
- **4.** Vyberte, které soubory mají být obnoveny můžete zvolit soubory, složky nebo vše.
- 5. Obnovte soubory.

# Obnovení souborů

Obnovení souboru po zvolení disku z domovské obrazovky:

- 1. Kliknutím na kartu **Retrieve** (Obnovit) zobrazte okno Retrieve (Obnovení) (viz Obrázek 13 na straně 25).
- V části Backed Up Volumes (Zálohované svazky) vyberte svazek WD SmartWare, ze kterého chcete soubory obnovit, a kliknutím na tlačítko Select Destination (Vybrat umístění) zobrazte okno Select a destination for retrieved files (Výběr umístění pro obnovené soubory) (viz Obrázek 14 na straně 26).

3. V okně Select a destination for retrieved files (Výběr umístění pro obnovené soubory):

| POKUD chcete kopírovat obnovené soubory do | ТАК                                                                                                    |
|--------------------------------------------|----------------------------------------------------------------------------------------------------|
| Jejich původních umístění,                 | <ul> <li>a. Vyberte možnost To the Original Places<br/>(Do původních umístění).</li> </ul>                                                                                                    |
|                                            | b. Kliknutím na tlačítko Select Files (Vybrat soubory)<br>zobrazte okno Select content to retrieve (Výběr<br>obsahu pro obnovení) (viz Obrázek 15 na straně 26)<br>a přesuňte se na krok 4, který obsahuje str. 27. |
| Složky pro obnovený obsah,                 | <ul> <li>a. Vyberte možnost In a Retrieved Content Folder<br/>(Do složky obnoveného obsahu).</li> </ul>                                                                                                    |
|                                            | <ul> <li>Jestliže chcete určit jinou složku obnoveného<br/>obsahu, klikněte na tlačítko Browse (Procházet)<br/>a pomocí procházení určete novou složku<br/>k obnovení.</li> </ul>                                   |
|                                            | <ul> <li>Kliknutím na tlačítko Apply (Použít) uložte a použijte<br/>novou složku k obnovení.</li> </ul>                                                                                                    |
|                                            | d. Kliknutím na tlačítko Select Files (Vybrat soubory)<br>zobrazte okno Select content to retrieve (Výběr<br>obsahu pro obnovení) (viz Obrázek 15) a přesuňte<br>se na krok 4, který obsahuje str. 27.              |

| Battine Backtop Battinee                                                                       | Service Service Se |     |
|------------------------------------------------------------------------------------------------|----------------------------------------------------------------------------------------------------|-----|
| Select a volume to retrieve from                                                               |                                                                                                    |     |
| WIDESTOP                                                                                       | Uy Book Executed                                                                                                    |     |
| OS (C)                                                                                         | MY BOOK (E:)                                                                                                    |     |
| From the light on the right, select the volume from which you want to retroive a file or time. | Reclast (2) Volumes<br>Organal Computer Organal Volume<br>MY/DEDI/TER C1                                                                                                    |     |
|                                                                                                |                                                                                                    |     |
|                                                                                                | Select Destination                                                                                                    | -li |

Obrázek 13. Okno Retrieve (Obnovit)

#### MY BOOK ESSENTIAL UŽIVATELSKÁ PŘÍRUČKA

| WIDESTOP                                                                                             |                   | My Book Exercise                                                                                                    |
|----------------------------------------------------------------------------------------------------|-------------------|----------------------------------------------------------------------------------------------------|
| 05.001                                                                                               |                   | MY BOOK (Es)                                                                                                    |
| Where would you like to retrieve your fil                                                            | ws7               |                                                                                                    |
| 5 To the Original Places<br>Ratari all restored content to the original<br>location on year computer | 2-C2              |                                                                                                    |
| ) In a Refrieved Context Folder<br>Put all refrieved context mic a single faller.                    | m.←C <sup>B</sup> | The current rationer folder is at:<br>C: Documents and SettingsRamon ToomsRMy DocumentsRetrieved<br>Centers:<br>If you would live to change this folder, please enter this new tocatoo be<br>(C:Documents and SettingsRamon)<br>Browser. |

Obrázek 14. Okno Select a Destination for Retrieved Files (Výběr umístění pro obnovené soubory)

| Se her               | - T                | Backup       | Retires                                                                                                    | 800             |
|----------------------|--------------------|--------------|----------------------------------------------------------------------------------------------------|-----------------|
| Select content to re | tieve from I       | MY BOOK (E.) |                                                                                                    |                 |
|                      | WICESKTOP          | <            | My Book Essentia                                                                                                    |                 |
|                      | (05 (C;)           |              | MY BOOK (E:                                                                                                    | ć.              |
|                      | 140.0 GBI<br>Total |              | + Rameve At Flee                                                                                                    |                 |
| Data Retrieved       |                    |              | All the case from this backup will be retrieved from your AVIDESKTOP IC to volume, including files you have previously dealed and the most current version of each file. | Data to Hebreve |
| 7 mar<br>18          |                    |              |                                                                                                    | Fine            |
| 0000                 |                    |              |                                                                                                    | 0123-99         |
|                      |                    |              |                                                                                                    |                 |
|                      |                    |              |                                                                                                    |                 |
|                      | -                  | _            |                                                                                                    |                 |
|                      | Illian<br>111 Op   |              |                                                                                                    |                 |
| 3                    | 127.1 QE FIN       |              | <ul> <li>Retrieve Some Files</li> </ul>                                                                                                    |                 |
|                      |                    |              | Cannot Partnering                                                                                                    | Hart Retrieving |
| Resident free        | neation .          |              |                                                                                                    |                 |
| line                 |                    |              |                                                                                                    |                 |

Obrázek 15. Okno Select Content to Retrieve (Výběr obsahu pro obnovení)

- 4. V okně Select content to retrieve... (Výběr obsahu pro obnovení...) vyberte možnost Retrieve Some Files (Obnovit některé soubory), čímž zobrazíte okno výběru souborů pro obnovení (viz Obrázek 16 na straně 27).
- 5. Procházením struktury složek vyhledejte příslušné soubory. Lze také použít vyhledávací pole, do kterého lze zadat název (nebo část názvu) souboru či složky:
  - Kliknutím na tlačítko příslušné kategorie souborů zobrazíte soubory seřazené podle kategorie:
    - Pictures (Obrázky)
    - Music (Hudba)
    - Movies (Filmy)
    - Documents (Dokumenty)
    - Other (Ostatní)
    - Mail (Pošta)
  - Pomocí ikony View (Zobrazit) můžete vypsat jednotlivé soubory.
  - Zadejte celý název souboru nebo jeho část do vyhledávacího pole při použití symbolu otazníku (?) jako zástupného znaku k nalezení souboru a stisknutím klávesy Enter spusťte vyhledávání.

Chcete-li zrušit filtr hledání, vymažte veškerý text z vyhledávacího pole a stiskněte klávesu **Enter**.

- Zaškrtněte políčko u souborů pro obnovení.
- 6. Klikněte na tlačítko Start Retrieving (Spustit obnovení).

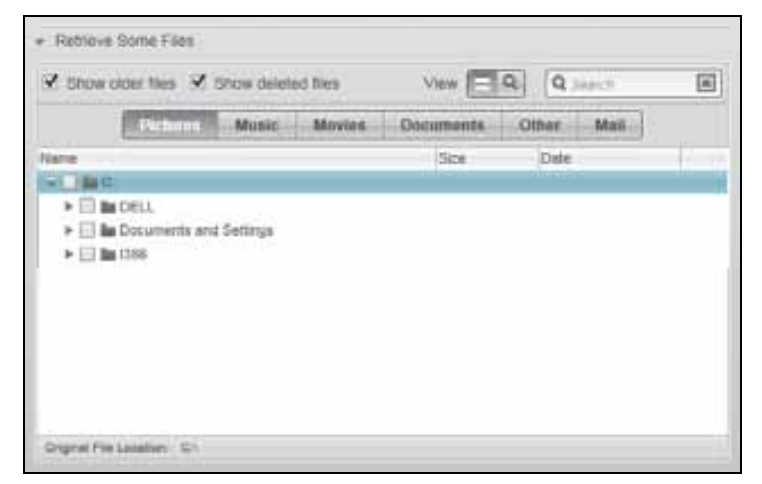

Obrázek 16. Okno výběru souborů pro obnovení

- 7. Během obnovení:
  - V okně Retrieve (Obnovení) je zobrazen ukazatel průběhu a zpráva s informacemi o množství dat, která již byla zkopírována do umístění pro obnovené soubory.
  - K zastavení obnovení slouží tlačítko Cancel Retrieving (Zrušit obnovu).

8. Zpráva Retrieval accomplished (Obnova dokončena) oznamuje dokončení obnovení.

Zpráva **Partial retrieve accomplished** (Částečné obnovení dokončeno) znamená, že všechny soubory vybrané k obnovení nebyly zkopírovány do určeného umístění pro obnovení. V tomto případě:

- Zpráva Files Not Retrieved (Neobnovené soubory) obsahuje počet souborů, které nebyly obnoveny a odkaz k zobrazení okna s informacemi o neúspěšně obnovených souborech. Kliknutím na odkaz View files (Zobrazit soubory) můžete vypsat soubory a důvody, proč nebyly obnoveny.
- Zpráva Destination is full (Cílové umístění je plné) značí, že na disku není dostatek volného místa k dokončení obnovy.

# Obnovení složek

Chcete-li z disku obnovit složku a veškeré soubory v ní obsažené, které mohou obsahovat více kategorií, klikněte v okně výběru souborů pro obnovení (viz Obrázek 16) pravým tlačítkem na požadovanou složku a vyberte příkaz **Select folder in all content categories** (Vybrat složku ve všech kategoriích obsahu).

#### Obnovení starší verze souboru nebo odstraněných souborů

V okně výběru souborů k obnovení (viz Obrázek 16) zaškrtněte políčko **Show Deleted Files** (Zobrazit odstraněné soubory) nebo **Show older versions of files** (Zobrazit starší verze souborů). Nyní můžete při výběru souborů k obnovení vybírat jednotlivé přepsané nebo odstraněné soubory. Obnovení celých složek v tomto režimu obnoví i starší verze a odstraněné soubory.

#### Obnovení všech souborů

V okně Select content to retrieve... (Výběr obsahu k obnovení...) (viz Obrázek 15 na straně 26) můžete výběrem možnosti **Retrieve all Files** (Obnovit všechny soubory) obnovit obsah všech kategorií a zkopírovat jej do původních umístění nebo složky pro obnovený obsah.

# Zamknutí a odemknutí disku

Tato kapitola obsahuje následující témata:

Ochrana disku heslem Odemčení disku Změna hesla Vypnutí funkce zamknutí disku

#### Ochrana disku heslem

Pokud se obáváte, že by k disku mohl získat přístup někdo jiný a nechcete, aby měl přístup k vašim souborům, můžete jej chránit heslem.

UPOZORNĚNÍ! Software WD SmartWare používá heslo k elektronickému zamknutí a odemknutí disku. Když toto heslo zapomenete, nebudete k datům na disku moci přistupovat ani na disk zapisovat nová data. Před dalším použitím budete disk muset vymazat.

Dialog Set Security (Nastavit zabezpečení) pro správu hesla otevřete během počátečního nastavení nebo pomocí karty **Settings** (Nastavení) softwaru WD SmartWare na obrazovce Drive Settings (Nastavení jednotky). Zde můžete:

- Vytvořit heslo
- Změnit heslo
- Zrušit vyžadování hesla

Chcete-li použít heslo, abyste ostatním zabránili v přístupu k souborům na disku:

- Kliknutím na záložku Settings (Nastavení) zobrazíte nastavení softwaru WD SmartWare (Obrázek 11 na straně 22) nebo obrazovku správy disku Drive Settings (Nastavení disku) (Obrázek 17).
- Jestliže jste otevřeli obrazovku softwaru WD SmartWare Settings (Nastavení), kliknutím na položku Set Up Drive (Nastavit disk) zobrazte obrazovku softwaru WD SmartWare Drive Settings (Nastavení disku) (viz Obrázek 17).

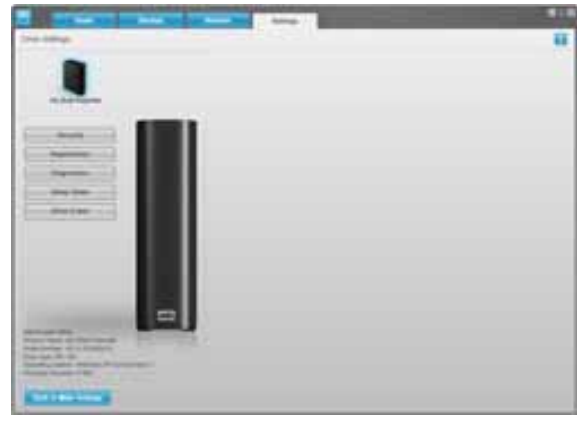

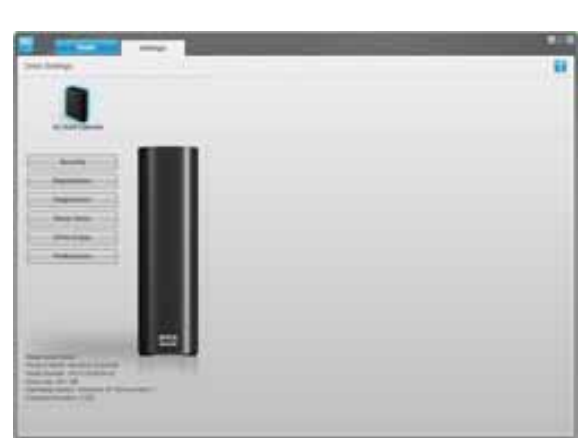

Obrazovka softwaru WD SmartWare Drive Settings (Nastavení disku)

Obrázek 17. Obrazovka Drive Settings (Nastavení disku)

Obrazovka Drive Settings (Nastavení disku) správy disku

5

3. Kliknutím na tlačítko **Security** (Zabezpečení) na obrazovce Drive Settings zobrazíte dialogové okno Set Security (Nastavit zabezpečení):

| Set Security                                                                                                    |
|----------------------------------------------------------------------------------------------------|
| WD Smart/Ware lets you secure your drive to prevent others from accessing your files.                            |
| Choose a password                                                                                                |
|                                                                                                    |
| Verify password                                                                                                  |
|                                                                                                    |
| Password hint                                                                                                    |
|                                                                                                    |
| V Warning                                                                                                    |
| WD cannot retrieve your password. If you forget your password, you will<br>permanently lose access to your data. |
| I understand.                                                                                                    |
| Save Security Settings                                                                                           |

- 4. Napište heslo do políčka Choose a password (Zvolte heslo).
- 5. Do pole Verify password (Ověření hesla) zadejte toto heslo znovu.
- 6. Do pole **Password hint** (Nápověda k heslu) zadejte nápovědu, která vám pomůže vzpomenout si na heslo.
- 7. Přečtěte si upozornění na možnou ztrátu dat v případě zapomenutí hesla.
- 8. Zaškrtnutím políčka l understand (Rozumím) potvrďte, že přijímáte uvedené riziko.
- **9.** Kliknutím na tlačítko **Save Security Settings** (Uložit nastavení zabezpečení) heslo uložíte a zapnete ochranu disku heslem.

UPOZORNĚNÍ! Po vytvoření hesla zůstane disk odemknutý, než dokončíte aktuální práci. Poté software WD SmartWare:

- Uzamkne disk při vypnutí počítače, odpojení disku nebo přechodu počítače do režimu spánku
- Vyžaduje zadání hesla k odemknutí disku při opětovném spuštění počítače nebo připojení disku

#### Odemčení disku

Po vytvoření hesla, které zabrání ostatním v přístupu k souborům na disku, je nutné zadat heslo k odemknutí disku při:

- vypnutí a opětovném spuštění počítače;
- odpojení a opětovném připojení disku k počítači;
- opuštění režimu spánku.

Heslo je nutné zadat i v případě, že na počítači není nainstalován software WD SmartWare.

#### Odemknutí disku pomocí softwaru WD SmartWare

Kdykoli vypnete a znovu zapnete počítač, nebo odpojíte a znovu připojíte disk k počítači, zobrazí software WD SmartWare místo ukazatele obsahu disku My Book zprávu **Drive is locked** (Disk je uzamčen):

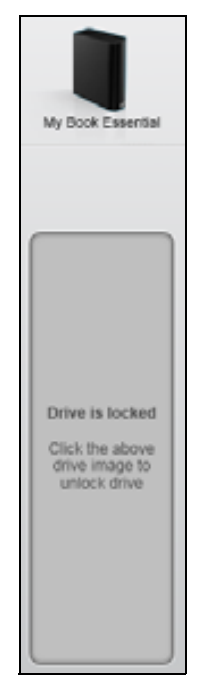

Na odemknutí disku pomocí softwaru WD SmartWare:

1. Když budete vyzváni, klikněte na obrázek disku My Book nad zprávou **Drive is locked** (Disk je uzamčen), abyste zobrazili obrazovku odemknutí disku softwaru WD SmartWare:

| WD Sr                                                                                 | nartWare                  | a d D |
|---------------------------------------------------------------------------------------|---------------------------|-------|
| Unlock My Book                                                                        |                           |       |
| To continue, your My Book drive must be<br>unlocked.<br>Please provide your passwort. | Password<br>Password furt |       |
| Cancel                                                                                |                           |       |

- 2. Do pole Password (Heslo) zadejte heslo.
- **3.** Kliknutím na tlačítko **Unlock** (Odemknout) disk odemknete a zapnete software WD SmartWare.
#### Odemknutí disku bez softwaru WD SmartWare

Kdykoli připojíte disk chráněný heslem k počítači, na kterém není nainstalovaný software WD SmartWare, můžete použít nástroj softwaru WD SmartWare Drive Unlock, abyste disk odemkli. Software WD SmartWare zahrnuje nástroj Drive Unlock na virtuálním disku CD, který se zobrazí v okně Tento počítač průzkumníku Windows, kdykoli je disk chráněný heslem.

Chcete-li disk odemknout bez instalace softwaru WD SmartWare:

- 1. Spusťte nástroj WD SmartWare Drive Unlock jedním z následujících způsobů:
  - Pomoc nástroje pro správu souborů počítače otevřete virtuální disk WD Unlocker a dvakrát klikněte na soubor Unlock.exe.
  - Klikněte na tlačítko Start > My Computer (Tento počítač) a dvakrát klikněte na ikonu WD Unlocker virtual CD v kategorii Zařízení s vyměnitelným úložištěm.

| Enter your password to unlock your drive<br>tarme My Beek Exercised<br>Sector Wickweb/Moeths<br>Rise apt of | Papareté Papareté Not |  |
|----------------------------------------------------------------------------------------------------|-----------------------|--|

- 2. Zadejte heslo do pole **Password** (Heslo) a odemkněte jednotku kliknutím na jednotku **Unlock** (Odemknout).
- **3.** Při zobrazení zprávy **Your drive is now unlocked** (Disk je nyní odemčen) kliknutím na možnost **Exit** (Konec) ukončete nástroj WD SmartWare Drive Unlock.

## Změna hesla

Chcete-li změnit heslo:

 Kliknutím na položku Security (Zabezpečení) na obrazovce Drive Settings (Nastavení disku) softwaru WD SmartWare (viz Obrázek 17 na straně 29) zobrazte dialog Your Drive is Secure (Disk je zabezpečen):

| Password hint   |  |
|-----------------|--|
| Remove security |  |
| Change password |  |
| New password    |  |
|                 |  |
| Verify password |  |
| Passaner hint   |  |

- 2. Do pole Password (Heslo) zadejte heslo.
- 3. Vyberte možnost Change password (Změnit heslo).
- 4. Zadejte nové heslo do pole New password (Nové heslo).
- 5. Zadejte toto heslo znovu do pole Verify password (Ověření hesla).
- 6. Zadejte do pole New password hint (Nápověda k heslu) nápovědu, která vám pomůže vzpomenout si na heslo.
- 7. Kliknutím na tlačítko **Update Security Settings** (Aktualizovat nastavení zabezpečení) změňte heslo.

#### Vypnutí funkce zamknutí disku

Chcete-li z disku odstranit ochranu pomocí hesla:

 Kliknutím na položku Security (Zabezpečení) na obrazovce Drive Settings (Nastavení disku) softwaru WD SmartWare (Obrázek 17 na straně 29) zobrazte dialog Your Drive is Secure (Disk je zabezpečen):

| Password hint   |    |  |  |
|-----------------|----|--|--|
| Remove security |    |  |  |
| Change passwor  | i. |  |  |
| New password    |    |  |  |
|                 |    |  |  |
| Verify password |    |  |  |
| Desembed hird   |    |  |  |
| Password hint   |    |  |  |

- 2. Do pole Password (Heslo) zadejte heslo.
- 3. Vyberte možnost Remove security (Odstranit zabezpečení).
- Kliknutím na tlačítko Update Security Settings (Aktualizovat nastavení zabezpečení) odstraníte z disku ochranu heslem a zobrazíte znovu dialogové okno Set Security (Nastavit zabezpečení).

# Správa a přizpůsobení disku

Tato kapitola obsahuje následující témata:

Použití ikony WD SmartWare Spuštění softwaru WD SmartWare Kontrola stavu disku Sledování upozornění ikony Bezpečné odpojování disku Přizpůsobení nastavení softwaru Přizpůsobení nastavení disku Odinstalování softwaru WD SmartWare Obnovení softwaru WD SmartWare a obrazu disku

## Použití ikony WD SmartWare

Po nainstalování softwaru WD SmartWare se na panelu úloh operačního systému Windows zobrazí ikona softwaru WD SmartWare:

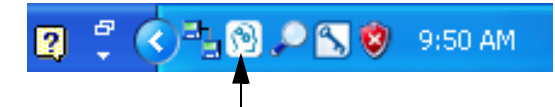

Kliknutím na ikonu můžete:

- spustit software WD SmartWare;
- zkontrolovat stav jednotky;
- sledovat upozornění pomocí ikon;
- bezpečně odpojit disk.

Následující části popisují používání ikony a jiné metody vykonávání těchto činností.

#### Spuštění softwaru WD SmartWare

Pokud se software WD SmartWare nespustí automaticky, můžete jej spustit následujícími způsoby:

- Klikněte na položku Start > (All) Programs (Všechny programy) > WD SmartWare > WDSmartWare
- Dvakrát klikněte na ikonu softwaru WD SmartWare 💮 na panelu úloh

*Poznámka:* Také můžete kliknout levým nebo pravým tlačítkem myši na ikonu softwaru WD SmartWare na panelu úloh a zvolit software **WD SmartWare**.

## Kontrola stavu disku

Umístěním kurzoru na ikonu WD SmartWare v oznamovací oblasti zobrazíte využitou kapacitu disku, jeho teplotu a zjistíte, zda je disk uzamčen:

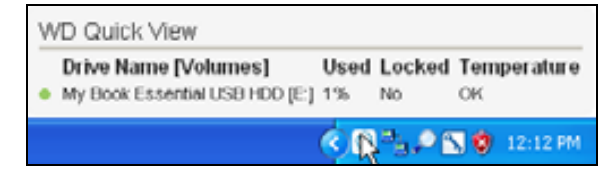

### Sledování upozornění ikony

Ikona softwaru WD SmartWare na panelu úloh bliká, aby zobrazila stav disku:

| POKUD ikona WD SmartWare bliká | PAK může být disk                                                                                                    |
|--------------------------------|----------------------------------------------------------------------------------------------------|
| Zeleně a bíle,                 | Zamčený nebo ve formátu nepodporovaném<br>softwarem WD SmartWare (jiný formát než<br>Windows v prostředí Windows).                               |
| Červeně a bíle,                | Přehřátý.                                                                                                    |
|                                | Vypněte disk a nechte jej 60 minut<br>vychladnout. Znovu jej zapněte a v případě,<br>že problém potrvá, obraťte se na podporu<br>společnosti WD. |

### Bezpečné odpojování disku

UPOZORNĚNÍ! Chcete-li zabránit ztrátě dat, zavřete před vypnutím nebo odebráním disku všechna aktivní okna a aplikace.

Disk můžete bezpečně odpojit od počítače použitím:

- ikony softwaru WD SmartWare na panelu úloh,
- hlavního vypínače disku.

## Pomocí ikony WD SmartWare

K bezpečnému odpojení disku pomocí ikony softwaru WD SmartWare:

 Klikněte pravým tlačítkem myši na ikonu softwaru WD SmartWare na systémové liště, a potom klikněte na možnost Safely remove My Book Essential USB HDD (Bezpečně odpojit pevný disk USB):

| Safely remove My Book Essential USB HDD [F:] | 1       |         |
|----------------------------------------------|---------|---------|
| WD SmartWare                                 |         |         |
| Exit WD SmartWare                            |         |         |
| 🛛 🗘 🗘 🖓 👘                                    | ) 🔎 🖾 🇳 | 9:55 AM |

Je možné slyšet vypnutí jednotky.

2. Před odpojením disku od počítače počkejte, dokud se ukazatel provozu/aktivity nevypne.

## Používání tlačítka napájení disku

Pokud chcete bezpečně odpojit disk pomocí tlačítka napájení disku:

1. Stiskněte hlavní vypínač na zadní straně disku My Book.

Je možné slyšet vypnutí jednotky.

2. Před odpojením disku od počítače počkejte, dokud se ukazatel provozu/aktivity nevypne.

## Přizpůsobení nastavení softwaru

Software WD SmartWare usnadňuje rychlé přizpůsobení nastavení, aby bylo dosaženo nejlepšího možného výkonu disku pomocí:

- určení počtu verzí zálohy, které se mají u každého souboru uchovávat;
- pozastavit zálohování, dokud nebude počítač nečinný;
- určení složky, ve které budou uchovávané soubory obnovené z disku;
- automaticky vyhledání aktualizace softwaru WD SmartWare.

Chcete-li přizpůsobit nastavení softwaru WD SmartWare, aby bylo dosaženo nejvyššího možného výkonu disku, můžete v okně Software Settings (Nastavení softwaru) (viz Obrázek 12 na straně 22) provést následující:

| POKUD chcete                                                                                                    | KLIKNĚTE na                              | A pokračujte podle                                                        |
|----------------------------------------------------------------------------------------------------|------------------------------------------|---------------------------------------------------------------------------|
| Změnit počet verzí zálohy, které se mají u každého souboru uchovávat,                                                  | File History<br>(Historie souborů)       | "Určení počtu verzí zálohy"<br>na stránce 23.                             |
| Povolit zálohování kdykoliv nebo je<br>pozdržet, dokud nebude počítač<br>nečinný,                                      | Backup Speed<br>(Rychlost zálohování)    | "Pozastavení zálohování,<br>dokud není počítač<br>nečinný" na stránce 23. |
| Určit cestu k jiné složce pro obnovení,                                                                                | Retrieve Folder<br>(Složka pro obnovení) | "Určení jiné složky pro<br>obnovení" na stránce 36.                       |
| Změnit možnost, která kontroluje<br>aktualizace softwaru kdykoliv, když<br>znovu připojíte disk My Book<br>k počítači. | Preferences<br>(Předvolby)               | "Nastavení možností<br>předvoleb" na stránce 37.                          |

## Určení jiné složky pro obnovení

Když zahájíte obnovu, můžete si vybrat, zda chcete obnovené soubory uložit do:

- původních umístění v počítači;
- složky Retrieved Content (Obnovený obsah).

Software WD SmartWare implicitně vytvoří a používá složku Retrieved Content (Obnovený obsah) ve složce My Documents (Dokumenty). Chcete-li určit jinou složku:

- 1. Můžete vytvořit novou složku nebo určit existující složku, která se má použít.
- 2. V okně Software Settings (Nastavení softwaru) (viz Obrázek 12 na straně 22) zobrazte kliknutím na tlačítko Retrieve Folder (Složka pro obnovení) dialogové okno Set Retrieve Folder (Nastavit složku pro obnovení):

| Set Retrieve Folder                                                                                                    |                                                     |
|----------------------------------------------------------------------------------------------------|-----------------------------------------------------|
| The current retrieve folder is at:<br>C-\Documents and Settings\Administrator\<br>If you would like to change this folder, plea | Retrieved Files<br>se enter the new location below. |
| C:Documents and Settings/Administra                                                                                             | Browse                                              |

- 3. Klikněte na tlačítko **Browse** (Procházet) a pomocí funkce procházení určete novou složku pro obnovení.
- 4. Kliknutím na tlačítko Apply (Použít) uložte a použijte novou složku pro obnovení.

### Nastavení možností předvoleb

Pokud je tato funkce zapnutá, možnosti předvoleb po každém připojení disku My Book k počítači se zkontroluje dostupnost aktualizací softwaru. Tato kontrola zajišťuje, že vždy používáte nejnovější verzi softwaru.

Chcete-li možnosti předvoleb zapnout nebo vypnout:

 Na obrazovce Software Settings (Nastavení softwaru) (Obrázek 12 na straně 22) nebo Drive Settings (Nastavení disku) (Obrázek 17 na straně 29) kliknutím na položku **Preferences** (Předvolby) zobrazíte dialogové okno Set Preferences (Nastavit předvolby):

| Set Preferences                                        |
|--------------------------------------------------------|
| Select automation options.                             |
| Automatically check for WD SmartWare software updates. |
| Dialog nastavení předvoleb softwaru<br>WD SmartWare    |

| Set Preferences                                                                                                    |
|----------------------------------------------------------------------------------------------------|
| Select automation options.                                                                                                    |
| <ul> <li>Automatically check for WD Smart/Ware software updates.</li> </ul>                                                                                                    |
| Unlock the full potential of WD SmartWare to back up and retrieve the data on<br>your WD drive. To add Backup and Retrieve functionality to WD SmartWare, click<br>Enable Backup and Retrieve functions; then click Enable Backup Now. |
| Enable Backup and Retrieve functions.                                                                                                    |
|                                                                                                    |

Dialog nastavení předvoleb správy disku

- Políčkem Automatically check for WD SmartWare software updates (Automaticky kontrolovat aktualizace softwaru WD SmartWare) můžete povolit nebo zakázat možnost předvoleb.
  - Poznámka: Viz část "Zapnutí funkcí Backup and Retrieve (Zálohování a obnovení)" na stránce 42, kde najdete informace o zaškrtávacím políčku **Enable Backup and Retrieve functions** (Zapnout funkce zálohování a obnovy) v dialogovém okně Set Preferences (Nastavit předvolby) pro správu disku.

## Přizpůsobení nastavení disku

Software WD SmartWare usnadňuje rychlé přizpůsobení nastavení disku, aby bylo dosaženo nejlepšího možného výkonu:

- Security (Zabezpečení) umožňuje vytvářet, měnit a vypínat hesla, která ostatním zabraňují v přístupu k souborům na disku.
- Registration (Registrace) pokud zaregistrujete svůj disk, obdržíte po dobu záruky bezplatnou technickou podporu, informace o aktualizacích softwaru, vylepšení produktu a výhodných cenových nabídkách.
- Diagnostics (Diagnostika) provádí diagnostiku a kontrolu stavu, aby byla zajištěna správná činnost disku.
- Sleep Timer (Časovač uspání) umožňuje vypnout disk při delší době nečinnosti, což šetří energii a prodlužuje životnost disku.
- Drive Erase (Vymazání disku) vymaže veškerý obsah disku včetně hesla, pokud bylo nastaveno.
- Preferences (Předvolby) kontrola softwarových aktualizací. Pokud jste zvolili možnost Install Drive Settings (Instalovat nastavení disku) ve výzvě What would you like to do? (Co chcete provést?), budou povoleny funkce zálohování a obnovení.

Přizpůsobit nastavení disku k nejlepšímu možnému výkonu lze buď na obrazovce nastavení disku softwaru WD SmartWare nebo na obrazovce nastavení disku správy disku (viz Obrázek 17 na straně 29):

| POKUD chcete                                                                                                    | KLIKNĚTE na                                                                                                    | A pokračujte podle                                                                |
|----------------------------------------------------------------------------------------------------|----------------------------------------------------------------------------------------------------|-----------------------------------------------------------------------------------|
| Použít heslo, abyste ostatním<br>zabránili v přístupu k souborům na<br>disku,                                                                             | Security<br>(Zabezpečení)                                                                                                    | "Ochrana disku heslem" na<br>stránce 29.                                          |
| Změnit heslo,                                                                                                    | Security<br>(Zabezpečení)                                                                                                    | "Změna hesla" na stránce 32.                                                      |
| Odstranit z disku ochranu pomocí hesla,                                                                                                    | Security<br>(Zabezpečení)                                                                                                    | "Vypnutí funkce zamknutí disku" na stránce 33.                                    |
| Zaregistrovat disk a získat<br>bezplatnou technickou podporu<br>během záruční doby a dostávat<br>nejaktuálnější informace<br>o produktech společnosti WD, | Registration<br>(Registrace)                                                                                                    | "Registrace disku" na<br>stránce 39.                                              |
| Provést diagnostiku disku a kontrolu stavu,                                                                                                    | Diagnostics<br>(Diagnostika)                                                                                                    | "Kontrola stavu disku" na stránce 44.                                             |
| Určit časový interval, po kterém se<br>má disk vypnout, když je neaktivní,                                                                                | Sleep Timer<br>(Časovač uspání)                                                                                                    | "Nastavení časovače uspání<br>disku" na stránce 39.                               |
| Vymazat disk, abyste znovu získali<br>prostor a mohli začít s novým<br>zálohováním,                                                                       | Drive Erase<br>(Vymazání disku)                                                                                                    | "Vymazání disku" na<br>stránce 40.                                                |
| Změnit nastavení, které po každém<br>připojení disku WD SmartWare<br>k počítači vyhledává aktualizace<br>softwaru,                                        | Preferences<br>(Předvolby)<br>(k dispozici na<br>obrazovce nastavení<br>softwaru anebo<br>obrazovce správy disku<br>nastavení disku) | "Nastavení možností<br>předvoleb" na stránce 37.                                  |
| Zapnout funkce Backup and Retrieve (Zálohování a obnovení),                                                                                               | Preferences<br>(Předvolby)<br>(k dispozici pouze<br>z obrazovky Drive<br>Settings (Nastavení<br>disku) správy disku)                 | "Zapnutí funkcí Backup and<br>Retrieve (Zálohování<br>a obnovení)" na stránce 42. |

### Registrace disku

Software WD SmartWare může využít internetové připojení počítače k registraci disku. Chcete-li disk zaregistrovat, získat tak bezplatnou technickou podporu během záruční doby a dostávat nejaktuálnější informace o produktech společnosti WD:

- **1.** Zkontrolujte, zda je počítač připojen k internetu.
- V okně Drive Settings (Nastavení disku) (viz Obrázek 17 na straně 29) zobrazte kliknutím na tlačítko Registration (Registrace) dialogové okno Register Drive (Registrovat disk):

| WD lets you register y | our drive to receive software update notifications and |
|------------------------|--------------------------------------------------------|
| East anna?             |                                                        |
| r inst name-           |                                                        |
|                        |                                                        |
| Last name*             |                                                        |
|                        |                                                        |
|                        |                                                        |
| E-mail address*        |                                                        |
|                        |                                                        |
|                        | *Required Field                                        |
| Preferred language     |                                                        |
| English                | -                                                      |
|                        |                                                        |
| Yes, I want to rec.    | eive communication                                     |
| registered produc      | sonware updates rul                                    |
| improvement opp        | ortunities, and member                                 |
| discounts on WD        | products.                                              |
| WD privacy policy      |                                                        |
|                        |                                                        |

- 3. Do pole First name (Jméno) zadejte své jméno.
- 4. Do pole Last name (Příjmení) zadejte své příjmení.
- 5. Do pole E-mail address (E-mailová adresa) zadejte svoji e-mailovou adresu.
- 6. V poli Preferred language (Upřednostňovaný jazyk) vyberte požadovaný jazyk.
- 7. Zapněte nebo zrušte zaškrtnutí políčka Yes, I want to receive communication... (Ano, chci dostávat zprávy...), čímž určíte, zda chcete dostávat e-mailová upozornění na aktualizace softwaru, vylepšení produktů a výhodné cenové nabídky.
- 8. Kliknutím na tlačítko Register Drive (Zaregistrovat disk) disk zaregistrujete.

#### Nastavení časovače uspání disku

Časovač uspání disku vypne napájení po určitém čase neaktivity disku, což šetří energii a zmenšuje opotřebení disku dlouhodobým užíváním.

Chcete-li určit dobu funkce automatického uspání po nastaveném čase:

 V okně Drive Settings (Nastavení disku) (viz Obrázek 17 na straně 29) zobrazte kliknutím na tlačítko Sleep Timer (Časovač uspání) dialogové okno Set Sleep Timer (Nastavit časovač uspání):

| Set Sleep Timer                                         |
|---------------------------------------------------------|
| Set the amount of time before your drive goes to sleep. |
| Note: OS settings may override these settings.          |
| Turn off Drive:                                         |
| After 10 minutes -                                      |
| Set Timer                                               |

- 2. V rozevíracím seznamu **Turn off Drive** (Vypnout disk) vyberte čas neaktivity, po kterém se má disk vypnout.
- Kliknutím na tlačítko Set Timer (Nastavit časovač) můžete nastavení časovače uspání uložit a použít.

#### Vymazání disku

UPOZORNĚNÍ! Vymazání disku trvale odstraní všechna data disku. Před vymazáním vždy zkontrolujte, zda již žádná data na disku opravdu nepotřebujete.

Poznámka: Vymazání disku smaže také software WD SmartWare a všechny jeho podpůrné soubory, nástroje, online nápovědu a soubory uživatelských příruček. Abyste mohli disk My Book navrátit do jeho původního stavu, můžete si tyto soubory stáhnout.

Software WD SmartWare nabízí dva způsoby vymazání disku My Book v závislosti na tom, zda je disk uzamknut či nikoli:

| POKUD je váš disk | Α                                                                       | PAK vyhledejte                                                                        |
|-------------------|-------------------------------------------------------------------------|---------------------------------------------------------------------------------------|
| neuzamknutý,      | <i>Přejete</i> si vymazat disk,                                         | "sekci Používání funkce<br>nastavení disku po vymazání<br>disku" v následující části. |
| zamknutý,         | Zapomněli jste nebo ztratili<br>heslo a <i>musít</i> e vymazat<br>disk, | "Použití nástroje Drive Unlock" na stránce 41.                                        |

**Používání funkce nastavení disku po vymazání disku.** Vymazání disku My Book, pokud není uzamknutý:

 V okně Drive Settings (Nastavení disku) (viz Obrázek 17 na straně 29) zobrazte kliknutím na tlačítko Drive Erase (Vymazání disku) dialogové okno Erase Drive (Vymazat disk):

| Erase Drive                                                         |
|---------------------------------------------------------------------|
| V Warning                                                           |
| Clicking Drive Erase permanently erases all the data on your drive. |
| I understand.                                                       |
| Drive Erase                                                         |

- 2. Přečtěte si upozornění na ztrátu dat při vymazání disku.
- 3. Zaškrtnutím políčka l understand (Rozumím) potvrďte, že přijímáte uvedené riziko.
- 4. Kliknutím na tlačítko Drive Erase (Vymazat disk) spustíte mazání disku.

Po dokončení procesu mazání disku jděte na webovou stránku *support.wdc.com* a v odpovědi databáze znalostí s ID č. 5419 vyhledejte informace o stažení a obnovení softwaru WD SmartWare a obrazu disku do vaší jednotky My Book.

Poznámka: Vymazáním disku se z něj odstraní také heslo. Pokud nadále chcete používat heslo k ochraně jednotky, budete jej po obnovení softwaru WD SmartWare a obrazu disku muset vytvořit znovu. (Viz část "Ochrana disku heslem" na stránce 29.)

**Použití nástroje Drive Unlock.** Pro vymazání disku My Book, když je disk uzamčený a zapomněli jste nebo ztratili heslo:

- 1. Pokud se nezobrazí výzva k zadání hesla:
  - Kliknutím na obrázek disku My Book nad výzvou Drive is locked (Disk je uzamčen) na obrazovce Home (Výchozí) zobrazte obrazovku odemknutí disku softwaru WD SmartWare:

| WD Si                                                                                 | martWare                | 300 |
|---------------------------------------------------------------------------------------|-------------------------|-----|
| Unitick My Book                                                                       |                         |     |
| To condition, you to Disan bries Hust be<br>animised<br>Presses provide your percent. | Falsed<br>+ Falsed Tell |     |
| -                                                                                     | -                       |     |

- Spusťte nástroj WD SmartWare Drive Unlock jedním z následujících způsobů:
  - Pomocí nástroje pro správu souborů počítače otevřete virtuální disk CD WD Unlock a dvakrát klikněte na soubor Unlock.exe.
  - Kliknutím na položku Start > My Computer (Tento počítač) otevřete záznam virtuálního disku CD softwaru pod položkou Devices with Removable Storage (Zařízení s odnímatelnou pamětí) a dvakrát klikněte na soubor Unlock.exe

| WD SmartWare                         | Drive Unlock           |    |
|--------------------------------------|------------------------|----|
| Unlock your drive                    |                        |    |
| Enter and parameter is which and the | Farmed<br>F Farmed Ser | -1 |
|                                      |                        | -  |

- 2. Máte pět pokusů k odemknutí disku:
  - a. Zadáním hesla do pole Password (Heslo).
  - b. Kliknutím na tlačítko **Unlock** (Odemknout).
- 3. Pátý neplatný pokus o zadání hesla vyvolá zobrazení výzvy **Too Many Password** Attempts (Příliš mnoho pokusů):

| WD SmartWare Drive U                                                                                                    | nlock                                                                                       |
|----------------------------------------------------------------------------------------------------|---------------------------------------------------------------------------------------------|
| Too Many Password Attingts                                                                                                    | 0                                                                                           |
| There were too truny password incover identific.<br>To by again:<br>1. Salve unplug your drive from the ilonauter.<br>2. Trun your drive of, and theri on.<br>3. Plug your drive anto the computer. | Meeting<br>Chicking Format permanently enable<br>all the data on your time<br>I funderstand |
|                                                                                                    | THE                                                                                         |

- 4. Přečtěte si upozornění na ztrátu dat při vymazání disku.
- 5. Zaškrtnutím políčka l understand (Rozumím) potvrďte, že přijímáte uvedené riziko.
- 6. Kliknutím na tlačítko Format (Formátovat) spustíte mazání disku.

Po dokončení procesu mazání disku jděte na webovou stránku *support.wdc.com* a v odpovědi databáze znalostí s ID č. 5419 vyhledejte informace o stažení a obnovení softwaru WD SmartWare a obrazu disku do vaší jednotky My Book.

Poznámka: Vymazáním disku se z něj odstraní také heslo. Pokud nadále chcete používat heslo k ochraně jednotky, budete jej po obnovení softwaru WD SmartWare a obrazu disku muset vytvořit znovu. (Viz část "Ochrana disku heslem" na stránce 29.)

## Zapnutí funkcí Backup and Retrieve (Zálohování a obnovení)

Jestliže jste ve výzvě **What would you like to do?** (Co si přejete udělat?) na obrazovce Welcome to WD SmartWare (Vítejte v softwaru WD SmartWare) vybrali možnost **Install Drive Settings** (Nainstalovat software Drive Settings) a nyní si přejete aktivovat funkce zálohování a obnovy:

 V okně nastavení správy disku (viz Obrázek 17 na straně 29), zobrazte kliknutím na tlačítko Preferences (Předvolby) dialogové okno Set Preferences (Nastavit předvolby):

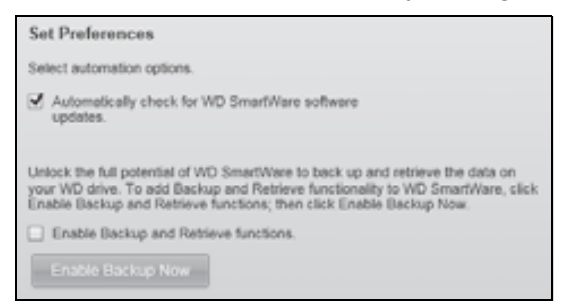

- 2. Zaškrtněte políčko Enable Backup and Retrieve functions (Zapnout funkce zálohování a obnovení).
- 3. Klikněte na možnost Enable Backup Now (Umožnit zálohování nyní), aby:
  - Na úvodní obrazovku přibyly karty Backup (Zálohování) a Retrieve (Obnovení)
  - Do okna nastavení přibyly možnosti Set Up Software (Nastavení softwaru) a Set Up Drive (Nastavení disku)
  - Byla z okna Drive Settings (Nastavení disku) odstraněna možnost Preferences (Předvolby)

#### Odinstalování softwaru WD SmartWare

**Důležité:** Software lze snadno odinstalovat. Po reinstalaci softwaru však budete muset ručně restartovat úlohu zálohování, protože při odinstalování budou odstraněny všechny existující konfigurace úloh zálohování. (Viz část "Zálohování souborů v počítači" na stránce 17.)

Pomocí funkce Add or Remove Programs (Přidat nebo odebrat programy) můžete software WD SmartWare odinstalovat z počítače.

### Odinstalování ze systému Windows XP

- 1. Klikněte na Start > Control Panel (Ovládací panely).
- 2. Dvakrát klikněte položku Add or Remove Programs (Přidat nebo odebrat programy).
- 3. Vyberte položku WD SmartWare a klikněte na tlačítko Remove (Odebrat).
- 4. Kliknutím na tlačítko Yes (Ano) potvrďte výzvu Are you sure... (Opravdu chcete...).

## Odinstalování ze systémů Windows Vista a Windows 7

- 1. Klikněte na Start > Control Panel (Ovládací panely).
- 2. Dvakrát klikněte na Programs and Features (Programy a funkce).
- 3. Klikněte na položku WD SmartWare nebo ikonu WD SmartWare a potom na tlačítko Uninstall/Change (Odinstalovat/Změnit) v horní části okna.
- Kliknutím na tlačítko Yes (Ano) potvrďte výzvu Do you wish to proceed... (Chcete pokračovat...).

### Obnovení softwaru WD SmartWare a obrazu disku

Kromě vymazání veškerých dat na disku My Book odstraní vymazání či formátování jednotky také software WD SmartWare a všechny podpůrné soubory, nástroje, online nápovědy a soubory uživatelských příruček.

Pokud budete v budoucnu potřebovat odstranit a znovu nainstalovat software WD SmartWare ve vašem počítači nebo používat disk v jiném počítači, do kterého budete chtít software nainstalovat, bude třeba obnovit software WD SmartWare a obraz disku My Book. Pokud tak chcete učinit po vymazání či naformátování disku, vyhledejte v databázi znalostí na adrese *support.wdc.com* odpověď s ID č. 5419.

# Kontrola stavu disku

Data na disku My Book jsou pro vás důležitá. Software WD SmartWare obsahuje několik zabudovaných diagnostických nástrojů, které kontrolují správnou funkci disku. Pokud máte podezření, že disk nefunguje správně, můžete spustit následující testy:

| Diagnostický nástroj                                                   | Popis                                                                                                    |
|------------------------------------------------------------------------|----------------------------------------------------------------------------------------------------|
| Quick S.M.A.R.T. Status Check<br>(Rychlá kontrola stavu<br>S.M.A.R.T.) | S.M.A.R.T. je funkce, která umožňuje předpovídat selhání<br>a souvisle sleduje klíčové interní atributy výkonu disku.<br>Například zjištěná zvýšená teplota disku, hluk nebo chyby<br>čtení/zápisu mohou být známkami blížícího se selhání disku.<br>Díky pokročilým upozorněním můžete provést patřičná<br>opatření, například přesunout data na jiný disk, než se chyba<br>vyskytne.<br>Úspěšný nebo neúspěšný výsledek kontroly stavu S.M.A.R.T.<br>se předá k vyhodnocení stavu disku.<br>Kontrola stavu S.M.A.R.T. trvá sekundu nebo dvě. |
| Quick Drive Test<br>(Rychlý test disku)                                | Disk My Book obsahuje vestavěný diagnostický nástroj Data<br>Lifeguard, který testuje disk na chybové podmínky. Rychlý<br>test disku zkontroluje výskyt hlavních problémů s výkonem.<br>Úspěšný nebo neúspěšný výsledek rychlé kontroly disku se<br>předá k vyhodnocení stavu disku.<br>Rychlý test disku může trvat několik minut.                                                                                                    |
| Complete Drive Test<br>(Úplný test disku)                              | Nejobsáhlejší diagnostikou disku je úplný test disku. Testuje<br>postupně každý sektor na výskyt chyb a dle potřeby vkládá<br>značky vadných sektorů.<br>Úplný test disku může trvat několik hodin, záleží na velikosti<br>a nastavení dat vašeho disku.                                                                                                    |

Diagnostiku a kontroly stavu disku je vhodné provádět pravidelně ještě předtím, než se vyskytnou problémy. Díky své rychlosti nabízí rychlá kontrola stavu S.M.A.R.T. a rychlý test disku vysokou úroveň kontroly. Potom při výskytu chyb během zálohování nebo obnovy souborů proveďte všechny tři kontroly.

Chcete-li provést diagnostiku disku a kontrolu stavu:

 V okně Drive Settings (Nastavení disku) (viz Obrázek 17 na straně 29) zobrazte kliknutím na tlačítko **Diagnostics** (Diagnostika) dialogové okno Run Diagnostics (Spuštění diagnostiky):

|                      | status check        | completes within a                 |
|----------------------|---------------------|------------------------------------|
| hus                  |                     |                                    |
| est. This test typic | ally takes up       | to 2 minutes to                    |
| -                    |                     |                                    |
| o detect bad secto   | xs. This test r     | nay take hours for larg            |
|                      | to detect bad secto | to detect bad sectors. This test n |

- 2. Klikněte na tlačítko testu, který chcete spustit:
  - Quick SMART Status (Rychlá kontrola stavu SMART)
  - Quick Drive Test (Rychlý test disku)
  - Complete Drive Test (Úplný test disku)

## Použití disku s počítačem Mac

Disk My Book je z výroby předformátován systémem NTFS jako jeden oddíl, aby byla zajištěna kompatibilita se všemi aktualizovanými operačními systémy Windows. Chcete-li jej používat s operačními systémy Mac OS X Leopard ne Snow Leopard a používat software Time Machine, je třeba nejdříve:

- Naformátovat jednotku jako jeden oddíl HFS+J.
- Obnovit software WD SmartWare a obraz disku.

Tato kapitola obsahuje následující témata:

Přeformátování disku Obnovení softwaru WD SmartWare a obrazu disku Připojení disku a zahájení používání Zvýšení výkonu pomocí nástroje WD +TURBO Instalace softwaru WD SmartWare Obrazovka Home (Výchozí) softwaru WD SmartWare Pomocí ikony WD SmartWare Spuštění softwaru WD SmartWare Kontrola stavu disku Bezpečné odpojení disku Odemčení disku Odinstalování softwaru WD SmartWare

### Přeformátování disku

UPOZORNĚNÍ! Přeformátování disku smaže celý jeho obsah. Pokud jsou již na disku uloženy soubory, ujistěte se, že jste je před přeformátováním zálohovali.

Přejděte na adresu *support.wdc.com*. Více informací o přeformátování disku pro systém Mac naleznete v odpovědi s příslušným ID v databázi znalostí:

- 287 nebo 3323 pro systém MAC OS X
- 1354 pro systém FAT32

Další informace o přeformátování disku naleznete v části "Poradce při potížích" na stránce 59.

#### Obnovení softwaru WD SmartWare a obrazu disku

Po přeformátování disku My Book za účelem použití v počítačích Mac, vyhledejte v odpovědi databáze znalostí s ID č. 5419 na webových stránkách *support.wdc.com* informace o stažení a obnovení verze softwaru WD SmartWare pro počítače Mac a obrazu disku do vaší jednotky.

## Připojení disku a zahájení používání

Po naformátování disku My Book pro použití v počítači se systémem Mac a stažení a obnovení verze softwaru WD SmartWare pro systémy Mac a obrazu disku:

- 1. Zapněte počítač Mac.
- 2. Připojte disk My Book tak, jak to zobrazuje Obrázek 4 na straně 6.
- 3. Ikona disku My Book se také zobrazí na pracovní ploše, přičemž "MY BOOK" bude jméno, které jste přidělili diskové jednotce, když jste ji přeformátovali za účelem používání s počítačem Mac:

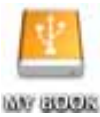

**4.** Při prvním připojením disku My Book k počítači se zobrazí okno potvrzení, chcete-li používat jednotku k zálohování prostřednictvím softwaru Time Machine:

| 9 | Do you want to use "MyBookEssential" to back up with Time<br>Machine?                                                                                                    |
|---|----------------------------------------------------------------------------------------------------|
|   | Time Machine keeps an up-to-date copy of everything on your Mac. It not only<br>keeps a spare copy of every file, it remembers how your system looked, so you<br>can revisit your Mac as it appeared in the past. |
| 1 | Cancel Use as Backup Disk                                                                                                    |

Software WD SmartWare je plně kompatibilní se softwarem Time Machine od společnosti Apple. Při používání softwaru Time Machine Ize software WD SmartWare stále používat k ochraně disku heslem, registraci disku a spouštění jeho diagnostiky.

- a. Jestliže *nechcete* používat software pro zálohování Time Machine, klikněte na tlačítko **Cancel** (Storno).
- b. Pokud *chcete* používat zálohovací software Time Machine, klikněte na tlačítko Use as Backup Disk (Použít jako disk pro zálohování). Ikona My Book se nyní zobrazí jako:

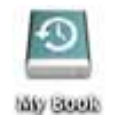

Váš disk My Book je nyní připraven k použití jako externí úložné zařízení. Jeho výkon můžete zvýšit instalací následujícího softwaru, který je k dispozici na disku:

- pomůcky WD +TURBO (viz sekce "Zvýšení výkonu pomocí nástroje WD +TURBO" v následujícím oddílu)
- Software WD SmartWare (viz "Instalace softwaru WD SmartWare" na stránce 49)

## Zvýšení výkonu pomocí nástroje WD +TURBO

WD +TURBO je nástroj disku My Book, jehož instalace zvýší výkon disku při připojení k počítači Mac.

Pokud budete chtít nainstalovat software WD SmartWare, nemusíte samostatně instalovat nástroj WD +TURBO – software WD SmartWare jej nainstaluje za vás. Jestliže si nebudete přát nainstalovat software WD SmartWare, nainstalujte si software WD +TURBO, abyste zvýšili výkon disku My Book.

Chcete-li nainstalovat softwaru WD +TURBO:

1. Dvakrát klikněte na ikonu My Book a poté na složku Extras na obrazovce, která se zobrazí:

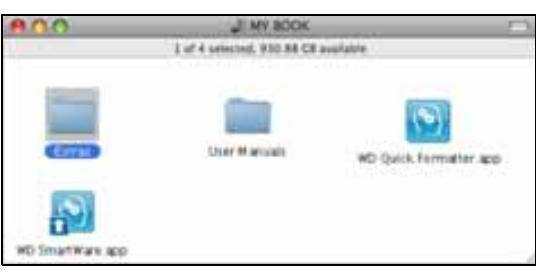

2. Dvakrát klikněte na ikonu instalačního programu softwaru WD +TURBO:

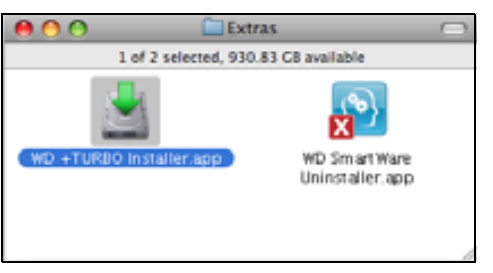

3. Na obrazovce Instalátoru ovládače softwaru WD + TURBO klikněte na tlačítko Install (Nainstalovat):

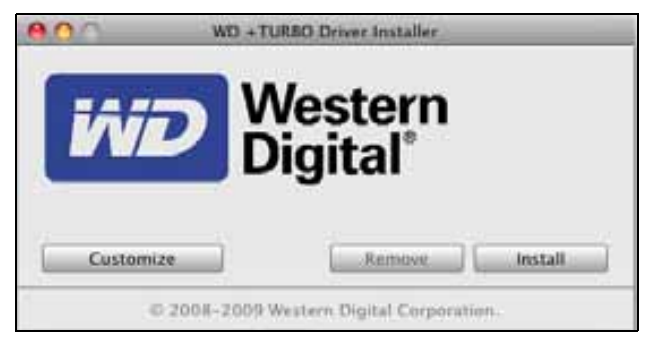

- 4. Přečtěte si licenční ujednání a poté pokračujte kliknutím na tlačítko Accept (Přijmout).
- 5. Zobrazí se zpráva, že instalace ovladačů vyžaduje k jejich aktivaci restart počítače:

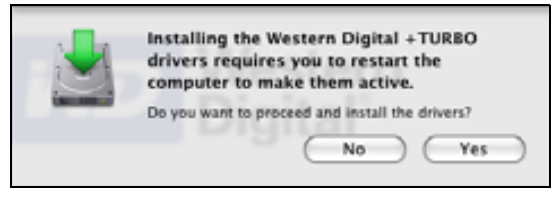

Pokračujte kliknutím na tlačítko Yes (Ano).

6. Zadejte heslo, které normálně používáte k přístupu do počítače, do pole **Password** (Heslo) a klikněte na tlačítko **OK**:

|           | WD +TURBO Installer requires that you type<br>your password. |  |
|-----------|--------------------------------------------------------------|--|
|           | Name: My Desktop                                             |  |
|           | Password:                                                    |  |
| ▶ Details |                                                              |  |
| 0         | Cancel OK                                                    |  |

 Po skončení instalace budete vyzváni, abyste restartovali počítač, klikněte na tlačítko Yes (Ano):

| Installing +TURBO drivers was successful.                      |
|----------------------------------------------------------------|
| WD recommends that you restart. Do you want to<br>restart now? |
| No Yes                                                         |

8. Po restartu počítače bude ikona disku My Book vypadat takto, přičemž "MY BOOK" bude jméno, které jste přidělili diskové jednotce, když jste ji přeformátovali na použití s počítačem Mac:

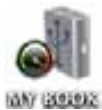

Váš disk My Book je nyní připraven k použití jako externí úložné zařízení se zvýšeným výkonem.

## Instalace softwaru WD SmartWare

Postup instalace softwaru WD SmartWare:

1. Dvakrát klikněte na ikonu My Book a poté na ikonu WD SmartWare na obrazovce, která se zobrazí:

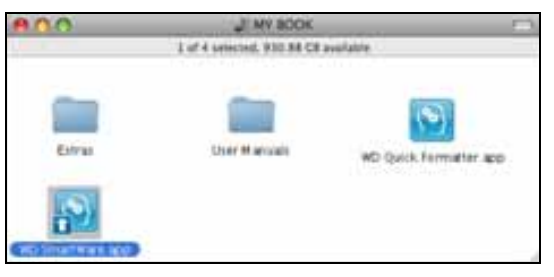

2. Zobrazí se okno instalačního programu softwaru WD SmartWare:

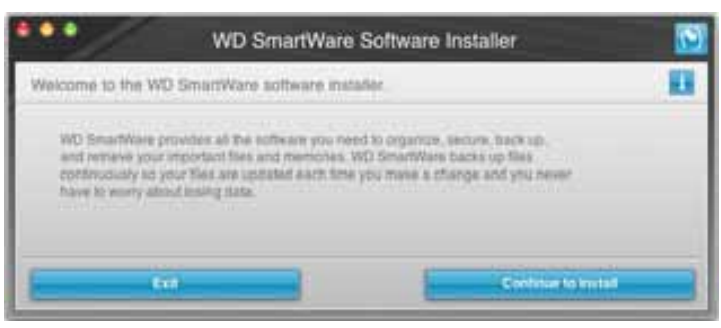

**3.** Klikněte na možnost **Continue to Install** (Pokračovat v instalaci). Instalační program zjistí, že software WD SmartWare není nainstalován:

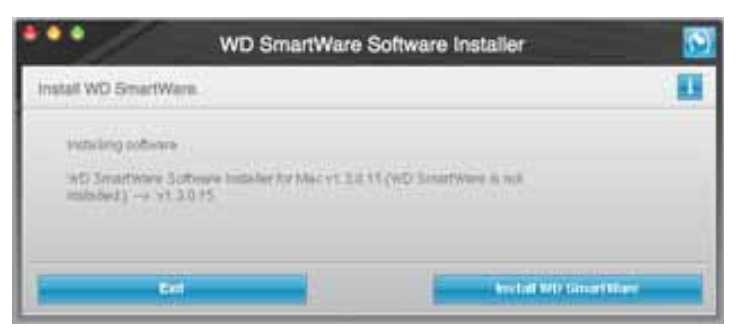

- **4.** Kliknutím na tlačítko **Install WD SmartWare** (Instalovat software WD SmartWare) zahájíte instalaci.
- 5. Přečtěte si licenční ujednání a poté pokračujte kliknutím na tlačítko Accept (Přijmout).
- Zadejte heslo, které normálně používáte k přístupu do počítače, do pole Password (Heslo) a klikněte na tlačítko OK:

|           | WD SmartWare requires that you type your<br>password. |  |  |
|-----------|-------------------------------------------------------|--|--|
|           | Name: My Desktop                                      |  |  |
|           | Password:                                             |  |  |
| ▶ Details |                                                       |  |  |
| (?)       | Cancel OK                                             |  |  |

7. Počkejte na dokončení instalace. Instalace může trvat několik minut:

| WD SmartWa                                                                                                    | re Software Installer 🛛 🔯 |
|----------------------------------------------------------------------------------------------------|---------------------------|
| Installing the WD S                                                                                                    | martWare software.        |
| Initalling software<br>WD SmartWare Software Initialiar for Mac v1.<br>Initialiad)> v1.3.0.17                                                                                                    | ton a enablishme is not   |
| tar and the second second seco | Best of the Land and Land |

8. Po dokončení instalace se zobrazí obrazovka Home (Výchozí) softwaru WD SmartWare (viz Obrázek 18 na straně 51).

| WO Octive<br>VO Stars<br>Support<br>Contact Us<br>Ontine User Manual   |
|------------------------------------------------------------------------|
| WD Oxine<br>WD Shire<br>Support<br>Contact Us<br>Onsile User Manuar    |
| WO Debine :<br>WO Share<br>Support<br>Control Us<br>Online User Manuar |
| WD Share<br>Support<br>Contact Us<br>Onthe User Manuar                 |
|                                                                        |
|                                                                        |
| (26)                                                                   |
|                                                                        |
|                                                                        |
| WD SmartWare.<br>Version 1.3.0.15                                      |
| Update Soft-own                                                        |
|                                                                        |

Obrázek 18. WD SmartWare Obrazovka Home (Základní)

#### Obrazovka Home (Výchozí) softwaru WD SmartWare

V okně Home (Výchozí) můžete změnit jednotku pomocí rozbalovacího seznamu pod názvem počítače. Pokud vyberete jinou jednotku, software WD SmartWare určí kategorie souborů umístěných na tomto disku. Potom můžete kliknutím na kartu **Backup** (Zálohování) nebo **Retrieve** (Obnova) provést zálohování nebo obnovu souborů v jiném umístění, než je hlavní disk počítače.

V ukazateli Content Gauge (Ukazatel obsahu) pevného disku počítače jsou všechny soubory dostupné k zálohování zobrazeny na modrém pozadí v kategoriích podle následujících složek počítače:

- Music (Hudba)
- Movies (Filmy)
- Pictures (Obrázky)
- Mail (Pošta)
- Documents (Dokumenty)
- Other (Ostatní)

Každá kategorie obsahuje všechny soubory v reprezentované složce kromě kategorie **Other** (Ostatní), která obsahuje všechny soubory ve všech ostatních složkách počítače.

Poznámka:

- Kategorie System (Systém) zobrazená na tmavě šedém pozadí obsahuje všechny soubory operačního systému, které nejsou dostupné k zálohování. Soubory, které nejsou zálohovány, zahrnují systémové soubory, soubory programů, aplikace, pracovní soubory a *jiné* soubory, které jsou uloženy ve složce Temp.
- Kategorie Retrieved (Obnovené), která je zobrazena rovněž na tmavě šedém pozadí, obsahuje soubory obnovené z předchozí zálohy. Tyto soubory také nejsou dostupné k zálohování.
- Pokud umístíte kurzor na kategorii, zobrazí se počet souborů v této kategorii.

Ukazatel Content Gauge (Ukazatel obsahu) disku My Book obsahuje kategorii **Additional Files** (Další soubory), která zahrnuje všechny soubory zobrazené ve vlastnostech disku v použité části. Toto místo není dostupné k zálohování.

Poznámka: Několik souborů zobrazených v kategorii Additional Files (Další soubory) po první instalaci softwaru WD SmartWare před provedením první zálohy jsou systémové a skryté soubory, které vytvořil operační systém při instalaci disku.

#### Pomocí ikony WD SmartWare

Po instalaci softwaru WD SmartWare se na panelu v pravém horním rohu obrazovky zobrazí ikona WD SmartWare:

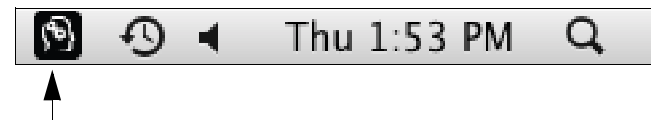

Kliknutím na ikonu můžete:

- · otevřít software WD SmartWare;
- zkontrolovat stav jednotky;
- bezpečně odpojit disk.

Následující části popisují používání ikony a jiné metody vykonávání těchto činností.

#### Spuštění softwaru WD SmartWare

Pokud se software WD SmartWare nespustí automaticky, můžete jej restartovat následujícími způsoby:

 Klikněte na ikonu softwaru WD SmartWare a zvolte možnost Open WD SmartWare (Spustit software WD SmartWare):

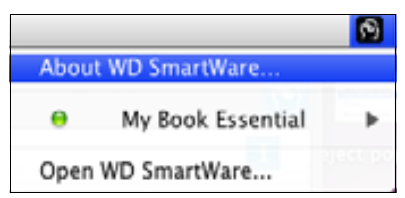

• Dvakrát klikněte na položku WD SmartWare v seznamu Applications (Aplikace):

| 800                                                                                                    | Applications                         |           |                 | _ | 1   |
|----------------------------------------------------------------------------------------------------|--------------------------------------|-----------|-----------------|---|-----|
| a work an                                                                                                    | Barr bandfind<br>Brink brink a sales | 144.142   | NAME OF TAXABLE |   |     |
| S PHILAE                                                                                                    | Bel 2/R, 2010, 2 11 PM               | 410.4968  | Appropriate     |   |     |
| 0 T/1 NF                                                                                                    | Dec 24, 2008, 10:10 484              | 31.3 98   | Application     |   |     |
| G (Tweet and                                                                                                    | Bel 26, 2010, 233 PM                 | 3373 MB.1 | Application     |   |     |
| 14 (Web.405)                                                                                                    | Dec 28, 2009, 32-30 AM               | 518 MB    | Application     |   |     |
| A Malan                                                                                                    | Dec 28, 2008, 10.10 AM               | 2883 M8   | Application     |   |     |
| D Photo Boath age                                                                                               | Dec 218, 2009, \$5150 AM             | 38.4 WB   | Appropriation   |   |     |
| We freedow last                                                                                                 | Dec 28, 2009, 30:31 AM               | 752.96    | Application.    |   | _   |
| C DareTine Planet will                                                                                          | p-128, 2010, 2:13 PM                 | 32.448    | Aughoration     |   |     |
| Inferian                                                                                                    | Bel 26 2010 2 11 PM                  | 86.2 MB   | Automation      |   | - 1 |
| Martin ann                                                                                                    | Exc 28, 2009, Mr30 AM                | 40418     | Application     |   |     |
| Sidnian agai                                                                                                    | Jan 14 2008, 416 AM                  | 85.98     | Application     |   |     |
| E System Praterielasi and                                                                                       | Dec 24, 2004, 1010, AM               | 1249      | Apploid         |   |     |
| 12 TextEll all                                                                                                  | Bei 14, 2003, 436 AM                 | 22.1 Mil  | Application.    |   | _   |
| Time Waltin-4 asia                                                                                              | Earl 25, 2009, \$2120 APR            | 412.48    | Application     |   | -   |
| * DE INDIA                                                                                                    | pd 2/8, 20165, 2 27 FW               | 11114     | loar .          |   |     |
| All NO Desartware Chrystatier and                                                                               | Tituline, 3.37 PM                    | 8.7 98    | Application     |   |     |
| The second second second second second second second second second second second second second second second se | - Jacq 20, 2016 2 18 Mit             |           | ADDRESS         |   | 12  |
|                                                                                                    |                                      |           |                 |   | 15  |

#### Kontrola stavu disku

Pomocí ikony WD SmartWare lze určit, zda je disk zamknutý (šifrovaný), míru zaplnění, sériové číslo a teplotní podmínky:

1. Kliknutím na ikonu softwaru WD SmartWare zobrazte seznam disků a vyberte disk My Book:

|                                                                        |                       | 3 |
|------------------------------------------------------------------------|-----------------------|---|
|                                                                        | About WD Quick View   |   |
| Drive is unlocked                                                      | 😐 🧬 My Book Essential | • |
| Unmount Volumes                                                        | MyBookLive            | • |
| onnounced                                                              | Open WD SmartWare     |   |
| S/N: WCAV5E642533<br>Space Available: 100%<br>Temperature Condition:OK |                       |   |

2. Pokud je disk odemčen (nezašifrován), v podnabídce se zobrazí sériové číslo disku, dostupné místo a teplotní podmínky.

Pokud je disk uzamčen:

|                                                                                |                               | 3 |
|--------------------------------------------------------------------------------|-------------------------------|---|
|                                                                                | About WD Quick View           |   |
| Unlock Drive                                                                   | \varTheta 🚊 My Book Essential | • |
| Unmount Volumes                                                                | MyBookLive                    | ► |
| Unmount CD                                                                     | Open WD SmartWare             |   |
| S/N: WCAV5E642533<br>Unlock to See Space Available<br>Temperature Condition:OK |                               |   |

a. Kliknutím na tlačítko **Unlock Drive** (Odemknout disk) v podnabídce zobrazte okno pro odemknutí disku softwaru:

| WD SmartWa                                                                                 | are Drive Unlock                           |       |
|--------------------------------------------------------------------------------------------|--------------------------------------------|-------|
| Unlock My Book                                                                             |                                            | 11    |
| Etter your passworth unital your drive<br>Immor My Book<br>Swall WCAVEDHEER(#<br>Saw 1.078 | Pain-ord<br>Pain-ord for<br>+ Pain-ord for |       |
| -                                                                                          |                                            | 14674 |

- b. Napište heslo do políčka Password (Heslo).
- c. V okně **Your drive is now unlocked** (Disk je nyní odemčen) kliknutím na možnost **Exit** (Konec) zavřete obrazovku nástroje WD SmartWare Drive Unlock.
- d. Zopakujte krok 1, abyste zobrazili stav jednotky.

#### Bezpečné odpojení disku

Disk lze bezpečně odpojit těmito způsoby:

- ikona WD SmartWare.
- ikona My Book.
- hlavního vypínače disku.

UPOZORNĚNÍ! Chcete-li zabránit ztrátě dat, zavřete před vypnutím nebo odebráním disku všechna aktivní okna a aplikace.

#### Pomocí ikony WD SmartWare

Pokud chcete bezpečně odpojit disk pomocí ikony WD SmartWare:

- 1. Kliknutím na ikonu WD SmartWare zobrazíte seznam disků.
- Vyberte disk My Book a v podnabídce vyberte možnost Unmount Volumes (Odpojit svazky):

|                          |                    | 8 | Mon 11:50 AM |
|--------------------------|--------------------|---|--------------|
|                          | About WD SmartWare |   |              |
| S/N: WCAV5D460418        | My Book Essential  | • |              |
| Space Available: 100%    | Open WD SmartWare  |   |              |
| Drive is not encrypted   |                    |   |              |
| Unmount Volumes          |                    |   |              |
| Mount CD-                |                    |   |              |
| Temperature Condition:OK |                    |   |              |

Pokud disk obsahuje více svazků, zobrazí se výzva k výběru svazku. Je možné slyšet vypnutí jednotky.

3. Před odpojením disku od počítače počkejte, než zmizí ikona na ploše.

#### Pomocí ikony softwaru My Book

Pokud chcete bezpečně odpojit disk pomocí ikony My Book:

 Klikněte pravým nebo středním tlačítkem myši na ikonu disku My Book na pracovní ploše a klikněte na volbu Eject "MY BOOK" (Vysunout disk "MY BOOK"), kde "MY BOOK" představuje jméno, které jste přidělili diskové jednotce, když jste ji přeformátovali na použití s počítačem Mac:

| Open                                |
|-------------------------------------|
| Eject "MY BOOK"                     |
| Get Info<br>Duplicate<br>Make Alias |
| Copy "MY BOOK"                      |
| Clean Up Selection                  |
| Label:<br>× • • • • • • • • • • •   |
| More 🕨                              |

Je možné slyšet vypnutí jednotky.

2. Před odpojením disku od počítače počkejte, než zmizí ikona na ploše.

#### Používání tlačítka napájení disku

Pokud chcete bezpečně odpojit disk pomocí tlačítka napájení disku:

- Stiskněte hlavní vypínač na zadní straně disku My Book. Je možné slyšet vypnutí jednotky.
- 2. Před odpojením disku od počítače počkejte, než zmizí ikona na ploše.

## Odemčení disku

Po vytvoření hesla, které zabrání ostatním v přístupu k souborům na disku, je nutné zadat heslo k odemknutí disku při:

- vypnutí a opětovném spuštění počítače;
- odpojení a opětovném připojení disku k počítači;
- opuštění režimu spánku.

Heslo je nutné zadat i v případě, že na počítači není nainstalován software WD SmartWare.

#### Odemknutí disku pomocí softwaru WD SmartWare

Postup odemknutí disku pomocí softwaru WD SmartWare může být automatické nebo ruční v závislosti na tom, zda se zobrazí výzva **Please provide your password** (Zadejte prosím heslo), nebo ne.

**Automaticky.** Když se zobrazí obrazovka aplikace WD SmartWare pro odemčení jednotky:

| WD Smar                                                                                          | tWare                  |
|--------------------------------------------------------------------------------------------------|------------------------|
| Unlock My Book Essential                                                                         | 11                     |
| To continue, your My Book Essential altree<br>must be untooked.<br>Please provide your passwint. | Password  Password hos |
| Cirreet                                                                                          | Union                  |

Chcete-li disk odemknout:

- 1. Do pole Password (Heslo) zadejte heslo.
- Kliknutím na tlačítko Unlock (Odemknout) disk odemknete a zapnete software WD SmartWare.

**Ručně.** Pokud počítač přejde do úsporného režimu, nemusí se při jeho opětovné aktivaci zobrazit okno pro odemknutí. Chcete-li disk odemknout, můžete použít:

- Disk WD Unlocker VCD tak, jak je popsáno v části "Odemknutí disku bez softwaru WD SmartWare Software" na stránce 57.
- Ikona WD SmartWare.

Odemknutí disku ručně pomocí ikony WD SmartWare:

- 1. Klikněte na ikonu softwaru WD SmartWare na panelu v pravé horní části okna.
- 2. Vyberte disk My Book a klikněte na možnost Unlock Drive (Odemknout disk):

|                                                                                | <b>1</b>                  |
|--------------------------------------------------------------------------------|---------------------------|
|                                                                                | About WD Quick View       |
| Unlock Drive                                                                   | 😑 🛎 My Book Essential 🔹 🕨 |
| Unmount Volumes                                                                | e MyBookLive ►            |
| Unmount CD                                                                     | Open WD SmartWare         |
| S/N: WCAV5E642533<br>Unlock to See Space Available<br>Temperature Condition:OK |                           |

3. Napište heslo do políčka **Password** (Heslo) a klikněte na možnost **Unlock** (Odemknout) na obrazovce odemknutí disku softwaru WD SmartWare:

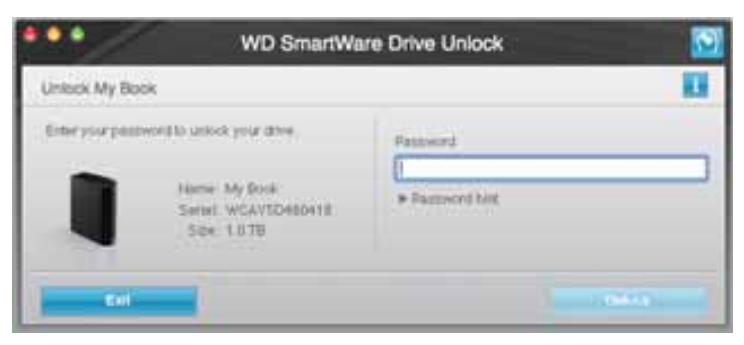

**4.** V okně s výzvou **Your drive is now unlocked** (Disk je nyní odemknut) zavřete kliknutím na tlačítko **Exit** (Konec) okno nástroje WD SmartWare Drive Unlock.

#### Odemknutí disku bez softwaru WD SmartWare Software

Kdykoli připojíte disk chráněný heslem k počítači, na kterém není nainstalovaný software WD SmartWare, můžete použít nástroj Drive Unlock softwaru WD SmartWare, abyste disk odemkli. Software WD SmartWare zahrnuje nástroj Drive Unlock na virtuálním disku CD (VCD), který se zobrazí na ploše, kdykoli je disk chráněn heslem:

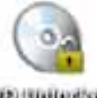

WD Unitedater

Chcete-li disk odemknout bez instalace softwaru WD SmartWare:

1. Dvakrát klikněte na ikonu WD Unlocker VCD a poté na ikonu Drive Unlock v okně, které se zobrazí:

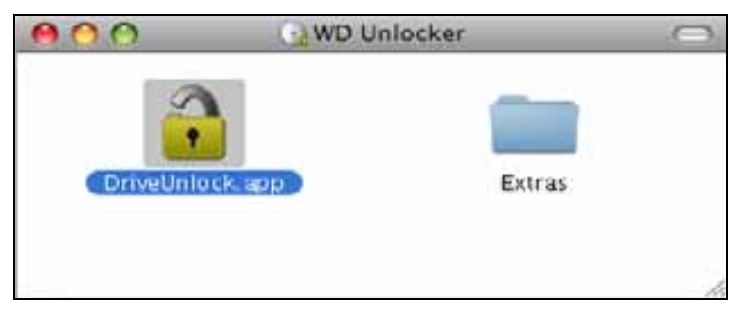

2. Zadejte heslo do pole **Password** (Heslo) a klikněte na možnost **Unlock** (Odemknout) na obrazovce nástroje WD SmartWare Drive Unlock:

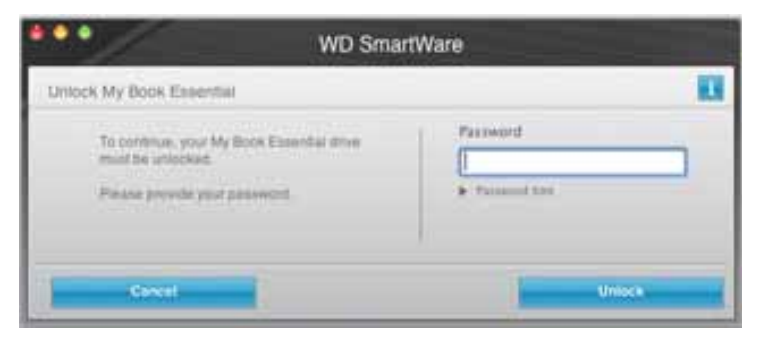

3. Kliknutím na možnost Exit (Konec) v okně Your drive is now unlocked (Disk je nyní odemčen) zavřete okno nástroje WD SmartWare Drive Unlock.

### Odinstalování softwaru WD SmartWare

**Důležité:** Software lze snadno odinstalovat. Po reinstalaci softwaru však budete muset ručně restartovat úlohu zálohování, protože při odinstalování budou odstraněny všechny existující konfigurace úloh zálohování. (Viz část "Zálohování souborů v počítači" na stránce 17.)

Odinstalování softwaru WD SmartWare:

 Dvakrát klikněte na ikonu My Book na ploše nebo WD SmartWare v seznamu Applications (Aplikace) a dvakrát klikněte na složku Extras na obrazovce, která se zobrazí:

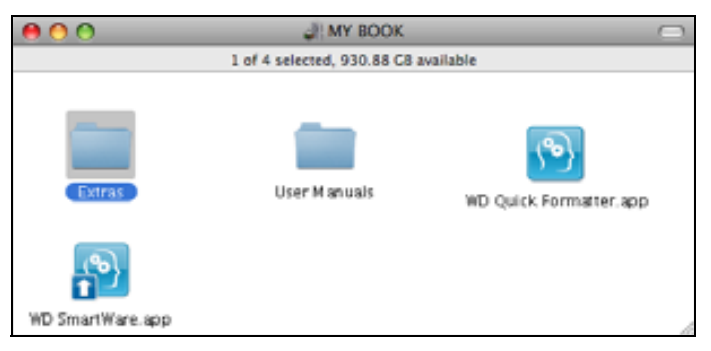

2. Dvakrát klikněte na ikonu WD SmartWare Uninstaller:

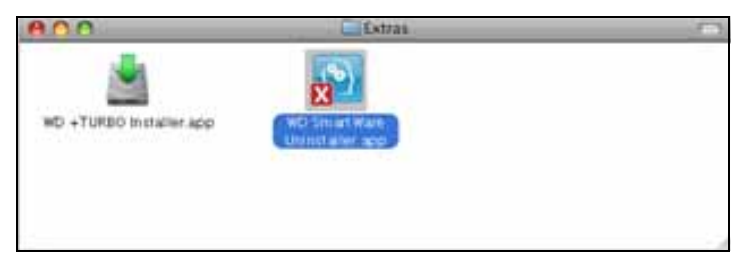

**3.** Klikněte na možnost **Uninstall** (Odinstalovat) v okně WD SmartWare Uninstall (Odinstalovat):

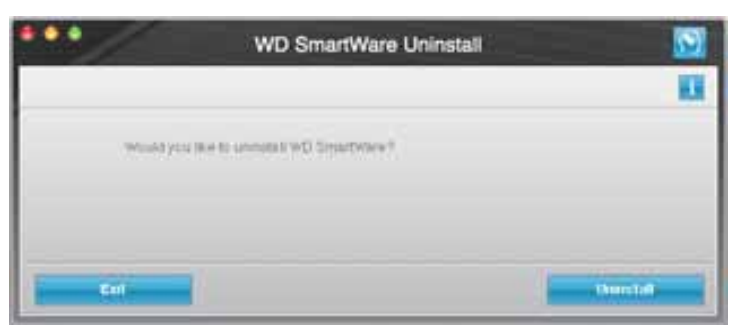

## Poradce při potížích

Tato kapitola obsahuje následující témata:

Instalace, rozdělení a formátování disku Časté dotazy

Máte-li při instalaci nebo používání tohoto produktu potíže, využijte tuto část řešení problémů nebo navštivte naše webové stránky podpory na adrese *support.wdc.com* a vyhledejte řešení v databázi znalostí.

## Instalace, rozdělení a formátování disku

| Postup                                                                                               | ID odpovědi |
|----------------------------------------------------------------------------------------------------|-------------|
| <ul> <li>Instalace, rozdělení a formátování jednotky v systému Windows XP a Vista</li> </ul>         | 207, 3322   |
| <ul> <li>Instalace, rozdělení a formátování disku v systému Mac OS X 10.4.11 a 10.5+</li> </ul>      | 287, 3323   |
| <ul> <li>Přeformátování systému souborů Mac GPT na Windows XP NTFS</li> </ul>                        | 3645        |
| <ul> <li>Přeformátování disku ze systému souborů Mac GPT na formát<br/>Windows Vista NTFS</li> </ul> | 3647        |
| <ul> <li>Získání a opětovné instalace původního softwaru dodaného s tímto produktem</li> </ul>       | 1425        |
| <ul> <li>Formátování jednotky na souborový systém FAT32*</li> </ul>                                  | 1364        |
| <ul> <li>Používání jednotky současně na počítačích Mac a PC</li> </ul>                               | 291         |

\*Systém souborů FAT32 podporuje maximální velikost souboru 4 GB a nemůže v systému Windows vytvářet diskové oddíly větší než 32 GB; uživatelé systému Windows však mohou toto omezení obejít zformátováním disku na systém souborů NTFS pomocí nástroje Disk Management (Správa disků). Další podrobnosti najdete v odpovědi s ID 1287 na adrese support.wdc.com a v článcích s ID 314463 a 184006 na adrese support.microsoft.com. Chcete-li při formátování disku vytvářet v systému souborů FAT32 diskové oddíly větší než 32 GB, stáhněte si nástroj External USB/FireWire FAT32 Formatting Utility (Nástroj pro formátování systému souborů FAT32 externího USB/FireWire) ze stránek support.wdc.com/download.

## Časté dotazy

Q: Jak zjistím, zda můj systém podporuje rozhraní USB 3.0 nebo USB 2.0?

A: Nahlédněte do dokumentace ke kartě USB nebo se spojte s výrobcem karty USB.

*Poznámka:* Pokud je řadič USB 3.0 nebo USB 2.0 vestavěn na základní desce, je třeba nainstalovat podporu příslušné čipové sady pro základní desku. Další informace naleznete v příručce k základní desce.

- **Q:** Co se stane, když zařízení USB 3.0 nebo USB 2.0 zapojím do portu nebo rozbočovače USB 1.1?
- A: Rozhraní USB 3.0 a USB 2.0 jsou zpětně kompatibilní s rozhraním USB 1.1. Při zapojení do portu nebo rozbočovače USB 1.1 pracuje zařízení USB 3.0 nebo USB 2.0 na plné rychlosti USB 1.1 až 12 Mb/s.

Pokud systém obsahuje slot PCI Express, můžete dosáhnout přenosové rychlosti rozhraní USB Super-Speed instalací karty adaptéru PCI Express. Pro postup instalace a další informace kontaktujte výrobce karty.

- **Q:** Proč je rychlost přenosu dat nízká?
- A: Systém může pracovat v režimu rychlosti USB 1.1 kvůli nesprávné instalaci ovladačů karty adaptéru USB 3.0 nebo USB 2.0 nebo systém nepodporuje standard USB 3.0 či USB 2.0.

*Poznámka:* Pokud je k produktu společnosti WD připojený další externí disk, šířka pásma USB je sdílená a může dojít k ovlivnění výkonu.

- **Q:** Proč se disk nespustí?
- A: Zkontrolujte, zda je disk zapojen ke zdroji napájení. U počítačů s omezeným výkonem sběrnice může být třeba speciální kabel. Více informací pro USA naleznete na webových stránkách *store.westerndigital.com*. Mimo území USA kontaktujte místní technickou podporu WD.
- **Q:** Proč není disk rozpoznán v okně My Computer (Tento počítač) nebo na ploše?
- A: Pokud systém obsahuje PCI kartu adaptéru USB 3.0 nebo USB 2.0, ujistěte se, že jsou nainstalovány její ovladače, a teprve potom připojte externí paměťové zařízení WD USB 3.0. Jednotka není správně rozpoznána, pokud nejsou nainstalovány ovladače hlavního řadiče a kořenového rozbočovače USB 3.0 nebo USB 2.0. Pro postup instalace kontaktujte výrobce adaptéru karty.
- **Q:** Proč se počítač nezavede, když k němu připojím disk USB před zavedením systému?
- A: V závislosti na nastavení systému se počítač může pokoušet o zavedení z přenosného USB disku společnosti WD. Pokyny k vypnutí této funkce naleznete v dokumentaci k nastavení systému BIOS základní desky nebo na adrese support.wdc.com v databázi znalostí u odpovědi s ID 1201. Více informací o zavádění z externích disků naleznete v dokumentaci k systému nebo se obraťte na výrobce systému.

## Instalace ovladače SES

Tento dodatek obsahuje následující témata:

Instalace do počítačů se systémem Windows XP Instalace do počítačů se systémem Windows Vista Instalace do počítačů se systémem Windows 7

Pokud nenainstalujete software WD SmartWare a nechcete, aby se při každém připojení disku My Book k počítači zobrazovalo okno o nalezení nového hardwaru, je na počítačích se systémem Windows nutné mít nainstalovaný ovladač SES.

Poznámka:Ovladač SES se nainstaluje automaticky, když nainstalujete software<br/>WD SmartWare nebo pokud kliknete na položku **Do Not Install**<br/>(Neinstalovat) na obrazovce Welcome to WD SmartWare (Vítá vás<br/>software WD SmartWare) (viz "Začínáme bez softwaru<br/>WD SmartWare" na stránce 15).

## Instalace do počítačů se systémem Windows XP

Po fyzickém připojení disku, jak jej znázorňuje Obrázek 4 na straně 6, se zobrazí okno Found New Hardware Wizard (Průvodce nově nalezeným hardwarem).

Poznámka: Pokud je zapnuta možnost Autoplay (Automatické přehrávání), mohou se spolu s oknem Found New Hardware Wizard (Průvodce nově nalezeným hardwarem) zobrazit až dvě další okna. Pokud se zobrazí, zavřete je.

Průvodce Found New Hardware Wizard (Průvodce nově nalezeným hardwarem) můžete použít k instalaci ovladače SES buď:

- Automaticky, pokud je počítač připojen k internetu.
- Ručně, pokud je počítač připojen k internetu i pokud není připojen.

#### Automatická instalace ovladače

Chcete-li ovladač SES nainstalovat automaticky, je nutné připojení k internetu:

- 1. Ověřte, zda je počítač připojen k internetu.
- 2. V okně Found New Hardware Wizard (Průvodce nově nalezeným hardwarem) vyberte možnost Yes, this time only (Ano, pouze nyní), čímž systému Windows XP umožníte připojení k Windows Update:

| Welcome to the Found New<br>Hardware Wizard<br>Wedows will search for summit and updated software by |
|----------------------------------------------------------------------------------------------------|
| Can Windows connect to Windows Update to search for<br>software?                                     |
| Ves. His time only     Yes. now and givery time I connect a device     No, not this time             |
| Click Next to continue.                                                                              |
| Let Nexts Cancel                                                                                     |

- 3. Pokračujte kliknutím na tlačítko Next (Další).
- **4.** Vyberte možnost **Install the software automatically** (Instalovat software automaticky) a klikněte na tlačítko **Next** (Další).

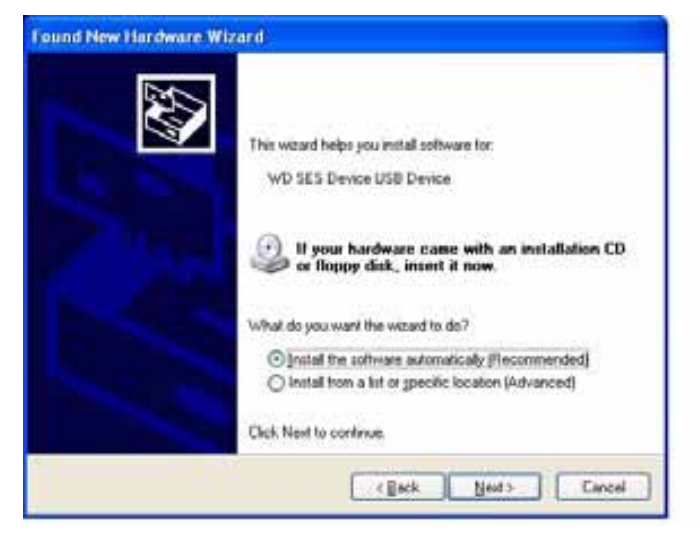

5. Po dokončení instalace klikněte na tlačítko Finish (Dokončit):

| Found New Hardware Wiz | ard                                                                                                    |
|------------------------|----------------------------------------------------------------------------------------------------|
|                        | Completing the Found New<br>Hardware Wizard<br>The vizad has feished instaling the software for<br>WD SES Device |
|                        | Click Finish to close the vacaid                                                                                 |

#### Ruční instalace ovladače

Pokud váš počítač není připojen k internetu, nainstalujte ovladač ručně:

 V okně Found New Hardware Wizard (Průvodce nově nalezeným hardwarem) vyberte možnost No, not this time (Tentokrát ne), čímž zamezíte pokusu připojení ke službě Windows Update:

| Found New Hardware Wi | zard                                                                                                    |
|-----------------------|----------------------------------------------------------------------------------------------------|
|                       | Welcome to the Found New<br>Hardware Wizard<br>Windows will search for current and updated software be<br>looking on your computer, on the hadware installation CD, or on<br>the Windows Update Web site (with your permission).<br><u>Read our privacy policy</u> |
|                       | Can Windows connect to Windows Update to search for<br>pottsase?<br>Yes, this time only<br>Yes, now and givey time I connect a device<br>Wio, not this june<br>Dick Next to continue.                                                                              |
|                       | (Sask Next) Cancel                                                                                                    |

- 2. Pokračujte kliknutím na tlačítko Next (Další).
- Vyberte možnost Install from a list or specific location (Instalovat ze seznamu či daného umístění) a klikněte na tlačítko Next (Další):

| Tound New Hardware Wi | zard                                                                                                    |
|-----------------------|----------------------------------------------------------------------------------------------------|
|                       | This woard helps you install software for:<br>WD SES Device USB Device                                                                            |
|                       | If your hardware came with an installation CD or floppy disk, insert it now.                                                                      |
|                       | What do you want the wizard to do?<br>O Initial the coftware automatically [Flecommended]<br>O Initial from a list or generic location (Advanced) |
|                       | Click Next to continue                                                                                                    |
|                       | (Back Next) Concel                                                                                                    |

- 4. Vyberte položku My Computer (Tento počítač) a:
  - a. Dvakrát klikněte na disk My Book.
  - b. Dvakrát klikněte na složku Extras.
  - c. Vyberte WD SES Device Driver (Ovladač zařízení SES společnosti WD).

d. Klikněte na tlačítko Next (Další):

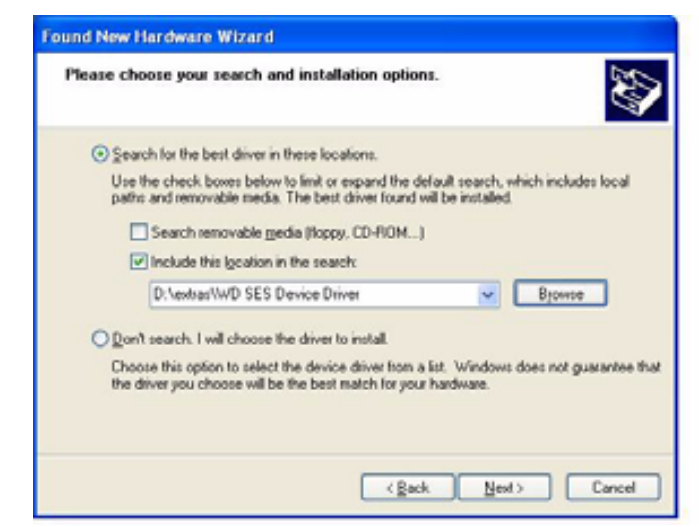

5. Po dokončení instalace klikněte na tlačítko Finish (Dokončit):

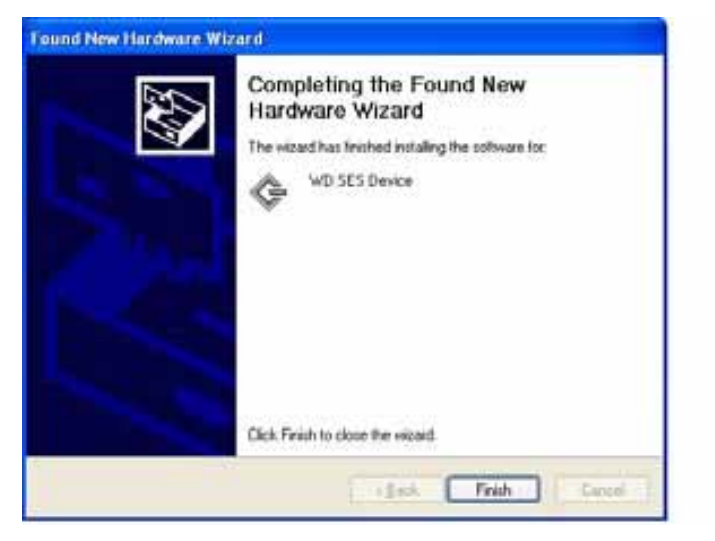

## Instalace do počítačů se systémem Windows Vista

Po fyzickém připojení disku, jak jej znázorňuje Obrázek 4 na straně 6, se zobrazí okno Found New Hardware (Nalezen nový hardware).

Poznámka: Pokud je zapnuta možnost Autoplay (Automatické přehrávání), mohou se spolu s oknem Found New Hardware (Nalezen nový hardware) zobrazit až dvě další okna. Pokud se zobrazí, zavřete je.

Okno Found New Hardware (Nalezen nový hardware) můžete použít k instalaci ovladače SES buď:

- Automaticky, pokud je počítač připojen k internetu.
- Ručně, pokud je počítač připojen k internetu i pokud není připojen.

#### Automatická instalace ovladače

Chcete-li ovladač SES nainstalovat automaticky, je nutné připojení k internetu:

- 1. Ověřte, zda je počítač připojen k internetu.
- 2. V okně Found New Hardware wizard (průvodce nově nalezeným hardwarem) klikněte na možnost Locate and install driver software (Najít a nainstalovat software ovladače):

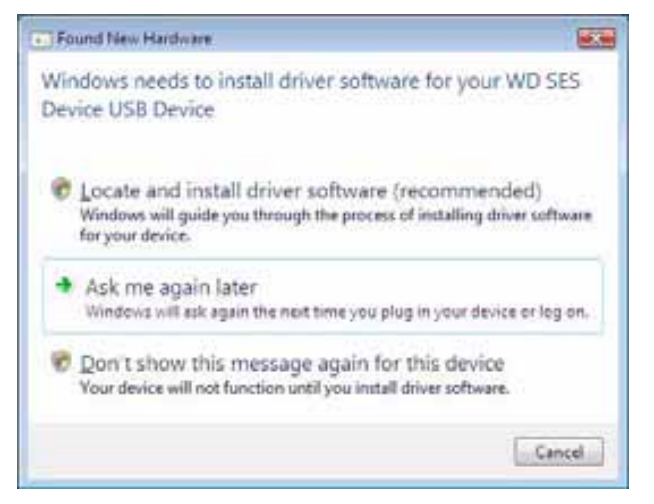

3. V okně Found New Hardware – WD SES Device wizard (Průvodce nově nalezeným hardwarem – Zařízení WD SES) klikněte na možnost Yes, search online this time only (Ano, tentokrát vyhledat online), čímž systému Windows Vista umožníte připojení k Windows Update:

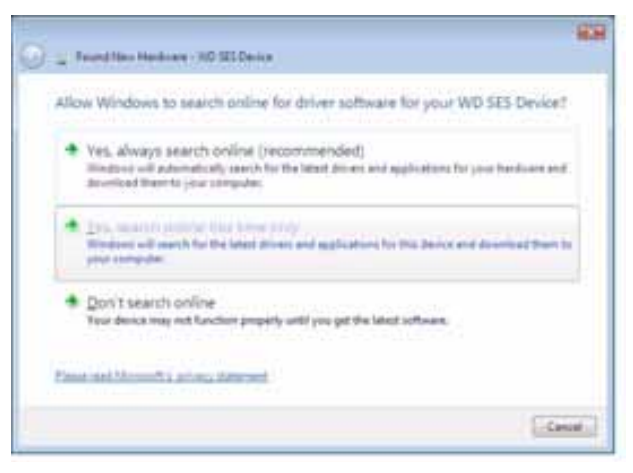

Windows Vista se automaticky:

- Připojí k Windows Update
- Najde, stáhne a nainstaluje ovladač SES

#### Ruční instalace ovladače

Pokud váš počítač není připojen k internetu, nainstalujte ovladač ručně:

1. V okně Found New Hardware wizard (průvodce nově nalezeným hardwarem) klikněte na možnost Locate and install driver software (Najít a nainstalovat software ovladače):

| • Fo       | und New Hardware                                                                                                    |
|------------|----------------------------------------------------------------------------------------------------|
| Win<br>Dev | ndows needs to install driver software for your WD SES<br>rice USB Device                                                                        |
| 0          | Locate and install driver software (recommended)<br>Windows will guide you through the process of installing driver software<br>for your device. |
| •          | Ask me again later<br>Windows will ask again the next time you plug in your device or leg on.                                                    |
|            | Don't show this message again for this device<br>Your device will not function until you install driver software.                                |
|            | Cancel                                                                                                    |

 V okně průvodce New Found Hardware – WD SES Device wizard (Průvodce nově nalezeným hardwarem – Zařízení WD SES) klikněte na možnost Don't search online (Nevyhledávat online):

| ì | Frank him Hardware - WI HI Davies                                                                                                    | 1.0    |
|---|----------------------------------------------------------------------------------------------------|--------|
|   | Slow Windows to search online for driver software for your WD SES Devi                                                                                                    | ice?   |
|   | Yes, always search online (recommended)<br>Written will adamstically watch for the latest decay and applications for your handware<br>abundand them to your computer.           | and .  |
|   | <ul> <li>Sec. search process that have prop-<br/>tice devices will search for the black divers and applications for this device and devotined the<br/>prod computer.</li> </ul> | are 62 |
|   | Don't search online<br>Tour device may not function properly until you get the latest software.                                                                                 |        |
|   | hear and Macouell's associated with                                                                                                    |        |
|   |                                                                                                    | Cancel |

 Po výzvě Install the disc that came with your WD SES Device (Vložte disk dodávaný se zařízením WD SES Device) klikněte na možnost I don't have the disc (Nemám disk). Show me other options (Zobrazit další možnosti):

| insert the disc th                           | at came with your WD SES Device                                                   |
|----------------------------------------------|-----------------------------------------------------------------------------------|
| Eyes have the day to<br>earch the day for do | et cene cell's your desire, insert it new. Windows will advantationly<br>recommon |
|                                              |                                                                                   |
|                                              | 0                                                                                 |
|                                              |                                                                                   |
|                                              |                                                                                   |
| · I don't have                               | the disc. Show me other options.                                                  |

- 4. Přejděte do složky Computer (Počítač) a:
  - a. Dvakrát klikněte na disk My Book.
  - b. Dvakrát klikněte na složku Extras.
  - c. Vyberte WD SES Device Driver (Ovladač zařízení SES společnosti WD).
  - d. Klikněte na tlačítko Next (Další):

| Browse for driver software on               | your computer     |  |
|---------------------------------------------|-------------------|--|
| Search for driver approach in this location | 0                 |  |
| Concernation of the Concern Process         | ·) [Chronical Col |  |
| Ripclash subfetimes                         |                   |  |
|                                             |                   |  |
|                                             |                   |  |
|                                             |                   |  |
|                                             |                   |  |
|                                             |                   |  |
|                                             |                   |  |

5. Po dokončení instalace klikněte na tlačítko Close (Zavřít):

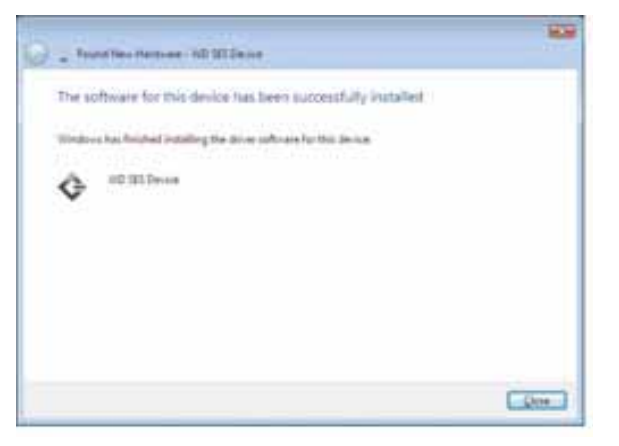
## Instalace do počítačů se systémem Windows 7

Po fyzickém připojení disku, jak znázorňuje Obrázek 4 na straně 6, použijte k instalaci ovladače SES nástroj Windows 7 Computer Management (Správa počítače se systémem Windows 7):

 Klikněte na položku All Programs (Všechny programy) a vyberte položky Computer (Počítač) > Manage (Spravovat):

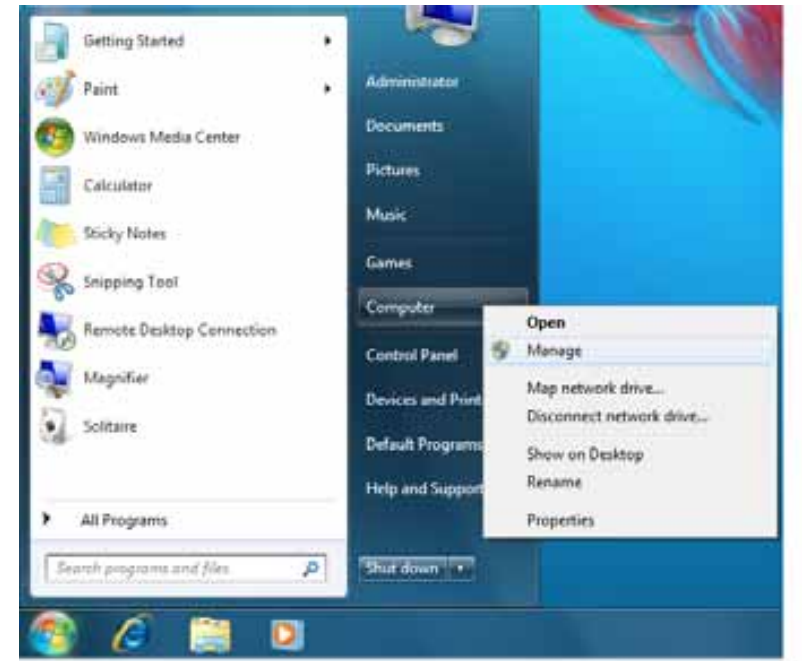

 V okně Computer Management (Local) (Správa počítače – místní) klikněte na možnosti Device Manager (Správce zařízení) > Unknown Device (Neznámé zařízení) a pravým tlačítkem na možnost Update driver software (Aktualizovat software ovladače):

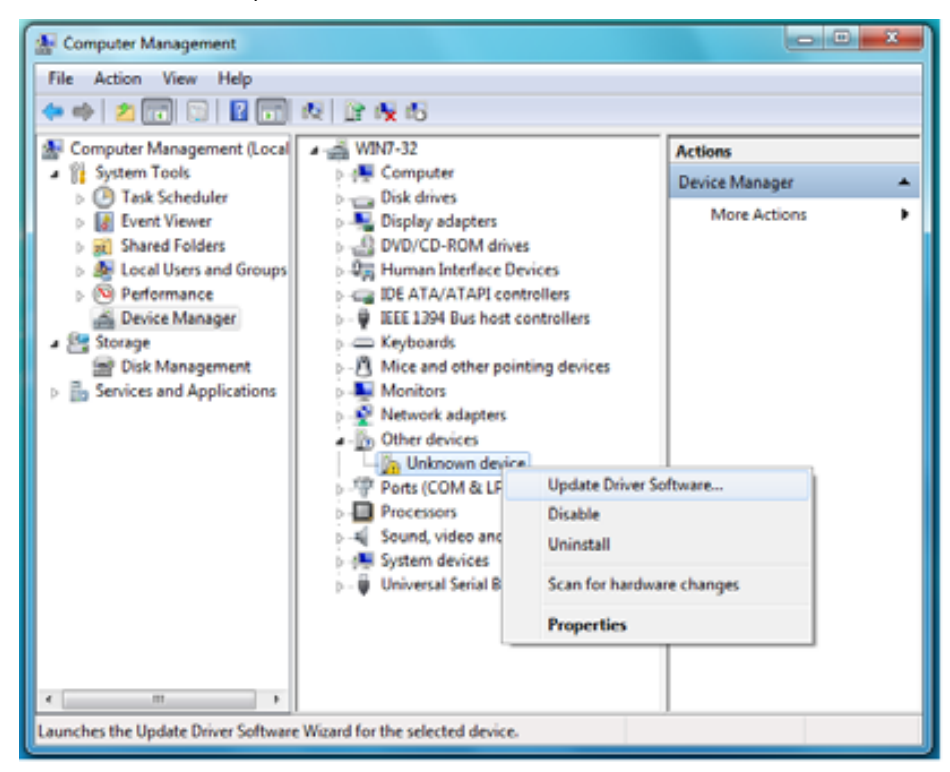

3. Klikněte na možnost Browse my computer for driver software (Vyhledat software ovladače v počítači):

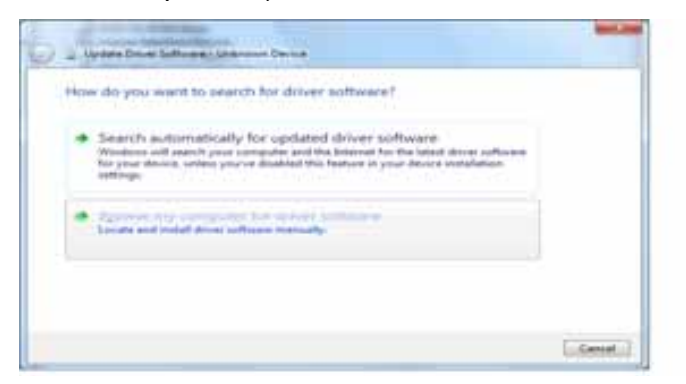

4. Přejděte do okna Computer (Počítač), dvakrát klikněte na disk My Book, dvakrát klikněte na složku Extras (Doplňky) a zvolte možnost WD SES Device Driver (Ovladač zařízení SES společnosti WD):

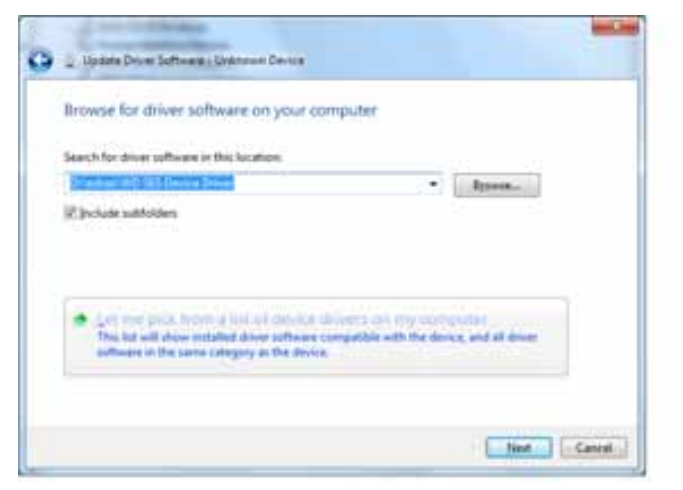

- 5. Pokračujte kliknutím na tlačítko Next (Další).
- 6. Po dokončení instalace klikněte na tlačítko Close (Zavřít):

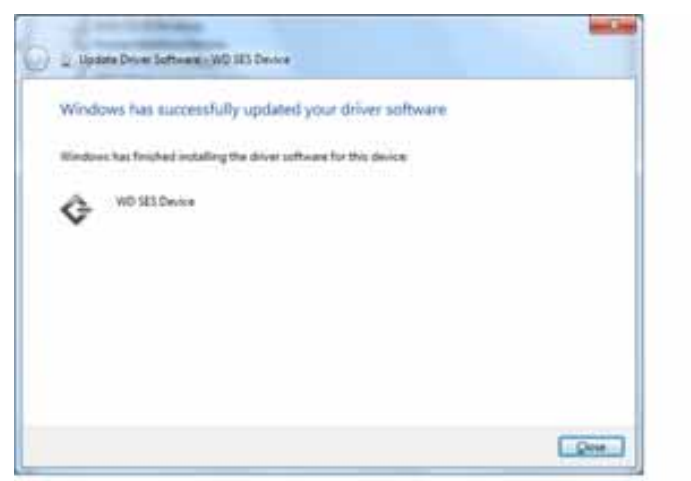

# Informace o záruce a shodě

Tento dodatek obsahuje následující témata:

Shoda s předpisy Shoda s ekologickými předpisy (Čína) Záruční informace

# Shoda s předpisy

## FCC třída B – informace

Toto zařízení bylo testováno a odpovídá omezením třídy B pro digitální zařízení podle části 15 předpisů FCC. Limity jsou stanoveny tak, aby byla dodržena dostatečná ochrana proti nebezpečným interferencím při domácí instalaci. Toto zařízení produkuje, využívá a může vyzařovat vysokofrekvenční energii a pokud není instalováno a používáno v souladu s pokyny, může vyvolat škodlivé rušení rádiového a televizního příjmu. Není ale zaručeno, že se tato interference nevyskytne při určité konkrétní instalaci. Změny nebo modifikace, které nejsou výslovně schváleny společností WD, by mohly zrušit právo uživatele na obsluhu zařízení.

## Soulad s normami ICES a NMB-003

Cet appareil de la classe B est conforme à la norme NMB-003 du Canada.

Toto zařízení splňuje kanadskou normu ICES-003 pro zařízení třídy B.

#### Soulad s bezpečnostními normami

Schváleno pro USA a Kanadu. CAN/CSA-C22.2 No. 60950-1, UL 60950-1: Bezpečnost zařízení informačních technologií.

Approuvé pour les Etats-Unis et le Canada. CAN/CSA-C22.2 No. 60950-1, UL 60950-1 : Sûreté d'équipement de technologie de l'information.

Tento výrobek je určen pro napájení uvedeným napájecím zdrojem s omezeným výkonem, s dvojitou izolací anebo napájecí jednotkou s přímým zasouváním do zásuvky označené "Třída 2".

#### Shoda s certifikátem CE pro Evropu

Označení symbolem CE dokazuje, že tento systém vyhovuje platným nařízením dozorčí rady Evropské unie, včetně nařízení EMC (2004/108/ES) a nařízení stran nízkého napětí (2006/95/ES). "Prohlášení o shodě" v souladu s příslušným nařízením bylo vytvořeno a je uloženo u společnosti Western Digital Europe.

#### Označení GS (pouze Německo)

Hladina hluku zařízení – předpis 3. GPSGV: Pokud není řečeno jinak, nejvyšší úroveň hluku vycházející z tohoto produktu je 70 dB (A) nebo nižší, podle EN ISO 7779. Maschinenlärminformations-Verordnung 3. GPSGV: Der höchste Schalldruckpegel beträgt 70 db(A) oder weniger gemäß EN ISO 7779, falls nicht anders gekennzeichnet oder spezifiziert.

Β

## Oznámení KCC (pouze Korejská republika)

| 기종별§                    | 사용자 안내문§                                                           |  |  |  |  |
|-------------------------|--------------------------------------------------------------------|--|--|--|--|
| B급 기기¶<br>(가경용 경보통신기기)§ | 이 기기는 가경용으로 전자파격합층족을 한 기기<br>로서 주기지역에서는 물론 모든 지역에서 사용할<br>수 있습니다.§ |  |  |  |  |

Zařízení třídy B, všimněte si prosím, že toto zařízení bylo schváleno pro běžné používání, ne za obchodním účelem a může být používáno v jakémkoli prostředí, včetně obydlených oblastí.

# Shoda s ekologickými předpisy (Čína)

| 部件名称           | 有毒有害物质和元素 |        |        |                         |            |              |  |
|----------------|-----------|--------|--------|-------------------------|------------|--------------|--|
|                | 铅 (Pb)    | 鎘 (Cd) | 汞 (Hg) | 六价铬 (Cr <sup>6+</sup> ) | 多溴联苯 (PBB) | 多溴二苯醚 (PBDE) |  |
| 包装页            | 0         | 0      | 0      | 0                       | 0          | 0            |  |
| 包装外壳           | 0         | 0      | 0      | 0                       | 0          | 0            |  |
| 光导管            | 0         | 0      | 0      | 0                       | 0          | 0            |  |
| 电源按钮           | 0         | 0      | 0      | 0                       | 0          | 0            |  |
| HDD 托架         | 0         | 0      | 0      | 0                       | 0          | 0            |  |
| EMI 外壳         | 0         | 0      | 0      | 0                       | 0          | 0            |  |
| 个性化板材          | 0         | 0      | 0      | 0                       | 0          | 0            |  |
| Kensington 锁按键 | 0         | 0      | 0      | 0                       | 0          | 0            |  |
| 螺丝 6-32x6.35mm | 0         | 0      | 0      | 0                       | 0          | 0            |  |
| 螺丝 M3x5mm+5W   | 0         | 0      | 0      | 0                       | 0          | 0            |  |
| 垂直支脚           | 0         | 0      | 0      | 0                       | 0          | 0            |  |
| 减震架            | 0         | 0      | 0      | 0                       | 0          | 0            |  |
| 印制板装配 (PCA)*   | 0         | 0      | 0      | 0                       | 0          | 0            |  |
| 硬盘             | Х         | 0      | 0      | 0                       | 0          | 0            |  |
| 电缆组件           | 0         | 0      | 0      | 0                       | 0          | 0            |  |
| 电源适配器          | 0         | 0      | 0      | 0                       | 0          | 0            |  |
| 电源线            | 0         | 0      | 0      | 0                       | 0          | 0            |  |

\* 印制板装配包括所有印刷电路板 (PCB) 及其相应的各个组件、IC 及连接器。

O:表示此部件所用的所有均质材料中包含的此有毒或有害物低于 MCV 标准中的限制要求。

X:表示此部件所用的均质材料中至少有一种材料包含的此有毒或有害物高于 MCV 标准中的限制要求。

在出现一个"X"的所有情况下,WD采用容许的排除。

# Záruční informace

## Využití služby

Společnost WD si vás váží a vždy se snaží poskytnout vám ty nejlepší služby. Vyžaduje-li toto zařízení údržbu, obraťte se na prodejce, od kterého jste produkt koupili, nebo navštivte naše stránky podpory produktů na adrese *support.wdc.com*, kde naleznete informace, jak využít tuto službu, a kde získáte autorizační číslo navráceného zboží (RMA). Bude-li rozhodnuto, že je produkt vadný, přidělíme vám číslo RMA spolu s pokyny pro vrácení zařízení. Při neoprávněném vrácení (tzn. bez vydaného čísla RMA) bude zařízení na vaše náklady odesláno zpět. Při oprávněném vrácení musí být zařízení zabaleno ve schváleném přepravním balení, zaplaceno, pojištěno a odesláno na adresu, kterou naleznete v dokumentaci pro vrácení. Originální krabici a obalový materiál uschovejte pro případ skladování nebo případné odeslání produktu WD. Aby bylo možné jasně určit období záruky, zkontrolujte, kdy záruka vyprší (je vyžadováno sériové číslo) na stránce *support.wdc.com*. Společnost WD nenese žádnou odpovědnost za ztrátu dat bez ohledu na příčinu, za obnovu ztracených dat ani za data uložená v jakémkoliv produktu.

#### Omezená záruka

Společnost WD zaručuje, že produkt v souladu s podmínkami běžného užívání bude po dobu definovanou níže bez materiálových defektů a výrobních vad a bude odpovídat specifikacím společnosti WD i nadále. Doba omezené záruky závisí na zemi, ve které byl produkt zakoupen. Doba omezené záruky je 2 roky v regionu Severní, Jižní a Střední Ameriky, 2 roky v Evropě, regionu Středního Východu a Afriky a 3 roky v regionu Pacifické Asie, pokud není zákonem vyžadováno jinak. Doba omezené záruky nabývá platnosti dnem prodeje, který naleznete na účtence. Společnost WD nenese odpovědnost za žádný produkt vrácený společnosti WD, určí-li, že byl produkt společnosti WD odcizen nebo že hlášená vada a) neexistuje, b) nelze ji opravit z důvodu poškození produktu dřív, než byl přijat společností WD, nebo c) je důsledkem zneužití, nesprávné instalace, úprav (včetně odstranění štítků a otevření nebo sejmutí vnějších krytů), pokud se produkt nenachází v seznamu produktů částečně opravitelných uživatelem a úprava není v rozsahu platných pokynů, které lze nalézt na adrese support.wdc.com), nehody nebo nesprávné manipulace jinou osobou než zaměstnancem společnosti WD. V souladu s výše uvedenými omezeními, vaší jedinou a výhradní zárukou je to, že během záruční doby uvedené výše vám bude na základě rozhodnutí společnosti WD výrobek buď opraven anebo vyměněn.

Předchozí omezená záruka je výhradní zárukou společnosti WD a platí pouze pro produkty prodané jako nové. Nápravná opatření zde poskytnutá platí místo a) kteréhokoliv nebo všech nápravných opatření a záruk, ať již výslovných, předpokládaných nebo zákonných, což mimo jiné zahrnuje záruky prodejnosti nebo vhodnosti pro daný účel a b) jakýchkoli povinností a odpovědností společnosti WD za škodu, což mimo jiné zahrnuje náhodné, následné nebo zvláštní škody nebo finanční ztráty, ušlý zisk nebo výdaje či ztráty dat vzniklé v důsledku nebo ve spojení s nákupem, použitím nebo výkonem produktu, a to i v případě, že společnost WD byla na možnost takových škod upozorněna. V USA některé státy nedovolují vyloučení či omezení náhodných či následných škod. V tomto případě předchozí omezení nemusí být platná. Tato záruka poskytuje určitá zákonná práva a ve vašem případě můžete mít i práva jiná vyplývající z vašeho právního řádu.

## Licence GNU General Public License (GPL)

Firmware tohoto produktu může zahrnovat software třetí strany podléhající autorským právům, který je licencován jako software GPL nebo LGPL (Lesser General Public License) (souhrnný, "GPL Software") a ne dohody s koncovým uživatelem společnosti Western Digital. V souladu s licencí GPL: v případě potřeby: 1) Zdrojový kód softwaru GPL může být převzat zdarma ze stránky *http://support.wdc.com/download/gpl* nebo získán na disku CD za cenu média na adrese *http://support.wdc.com/download/gpl* nebo kontaktováním Podpory zákazníků do třech roků od data koupě; 2) Software GPL můžete znovu použít, dále distribuovat a modifikovat; 3) S ohledem výlučně na software GPL, není poskytována žádná záruka v rozsahu povoleném příslušným právním pořádkem; 4) Kopii licence GPL, která je tu uvedená, můžete získat na adrese *http://www.gnu.org* a také ji můžete najít na adrese *http://support.wdc.com/download/gpl*.

Modifikace či manipulace se Softwarem, včetně ale bez omezení k jakémukoli softwaru Open Source, je výhradně na vaše vlastní riziko. Společnost Western Digital nezodpovídá za žádné takové modifikace či manipulace. Společnost Western Digital také nebude poskytovat podporu k žádnému produktu, ve kterém byl změněn či byl proveden pokus o změnu Softwaru dodaném společností Western Digital.

# Rejstřík

# С

Časté dotazy USB 59

## D

Disk časovač uspání 39 diagnostika a kontroly stavu 44 odpojení od PC 35 odpojení v systému Mac 54 odpojení VCD v systému Mac 58 pokyny k manipulaci 5 připojení 6 Dostupné místo na počítači Mac 58 v systému Windows 34

## F

FCC třída B – informace 70 Formát NTFS 3, 46 Formátování disku 59 Fyzický popis 4

#### Η

Hardware 2

#### I

Ikona WDSmartWare Windows 34

#### Κ

Kategorie souborů Documents (Dokumenty) 14 Kategorie souborů Mail (Pošta), definice 14, 18 Kategorie souborů Movies (Filmy), definice 14, 18 Kategorie souborů Music (Hudba), definice 14, 18 Kategorie souborů Other (Ostatní), definice 14, 18 Kategorie souborů Pictures (Obrázky), definice 14, 18 Kompatibilita s operačními systémy 3 Kompatibilita systému 3 Kontrola stavu 34 na počítači Mac 58 v systému Windows 34 Kontrola stavu SMART 44 Kontrola teploty 34

#### M Mac

bezpečné odpojení od 54 kontrola stavu 58 odinstalování softwaru z 58 odpojení VCD od 58 přeformátování disku na 46 restartování softwaru WD SmartWare na 52 ruční odemknutí disku 58 sériové číslo disku 58 Možnosti předvoleb, nastavení 37

#### Ν

Nastavení časovače uspání disku 39 Nastavení disku časovač uspání 39 historie souborů 36 registrace 39 vymazání disku 40 zabezpečení 29 Nastavení předvoleb softwaru 36 Nastavení softwaru omezení systému 36 předvolby 36, 37 složka pro obnovení 36 Nastavit okno časovače uspání 39 okno předvoleb 37 okno složky pro obnovení 36

## 0

Obnovení o obnovení souborů 24 postup 24, 28 složka, nastavení softwaru 36 složka, určení 36 Obnovení softwaru a obrazu disku 43, 46 Obraz disku, stažení a obnovení 43, 46 Obsah balení 2 Ochrana disku heslem 29 UPOZORNĚNÍ ohledně ztracených hesel 29 Odemknutí disku bez softwaru WD SmartWare 57 pomocí softwaru WD SmartWare 56 Odemknutí disku z virtuálního CD na počítači Mac 35 v systému Windows 35

Odinstalování softwaru WD SmartWare ze systému Mac 58 ze systému Windows 43 Odpojení disku 35 Okno Erase Drive (Vymazání disku) 40, 42 Okno Register Drive (Registrace disku) 39 Okno Run Diagnostics (Spuštění diagnostiky) 44 Omezená záruka 72 Operační systémy 3

#### Ρ

Pohled zepředu a zezadu 4 Pokyny k manipulaci 5 Pokyny k manipulaci s diskem 5 Požadavky operačního systému 3 Požadavky, operační systémy 3 Přeformátování disku 46 Převod formátu disku 46, 59 Připojení disku 6 Příslušenství, volitelné 3

## R

Registrace disku 39 Registrace produktu 5 Registrace, online 5 Restartování softwaru v systému Windows 34 RoHS 71 RoHS Čína 71 Rozhraní USB disku 5 Rychlá vlastní diagnostika 44

## S

Sériové číslo na počítači Mac 58 Servis 71 Servis WD 71 Settings (Nastavení) Viz Drive Settings (Nastavení disku) Shoda s normami ICES a NMB-003 70 Software GPL 72 Software WD SmartWare odinstalování v systému Mac 58 software, GPL 72 Soubor historie, nastavení disku 36 historie, okno 23 kategorie, definované 14, 18 Soulad s bezpečnostními normami 70 Soulad s ekologickými předpisy, Čína 71 Soulad s předpisy 70 Soulad, předpisy 70 Spuštění softwaru WD SmartWare v systému Mac 52 v systému Windows 34 System (Systém) definovaná kategorie souborů 52 kategorie souborů, definice 14, 19 softwarové nastavení omezení 36

#### Т

Tvorba hesla 29

## U

UL 70 Underwriters Laboratories Inc. 70 Úplné skenování média 44 UPOZORNĚNÍ o odemknutém disku 30 o vymazání disku 40 o ztracených heslech 29 předcházení ztrátě dat při odpojení 35, 54 Upozornění pomocí blikajících ikon 35 Upozornění, blikající ikona 35

## V

Virtuální CD odemknutí disku z 57 Vlastnosti produktu 1 Všeobecná veřejná licence GNU 72 Vymazání disku 40 UPOZORNĚNÍ o funkci vymazání disku 40 Vypínač 5, 55

#### W

Windows kontrola stavu 34 odemknutí disku z virtuálního CD 32 odinstalování softwaru WD SmartWare z 43

## Ζ

Zálohování o zálohování souborů 17 okno s obsahem souborů 21 postup 19, 20 Záruka 71 Zásuvka bezpečnostního zámku Kensington 5

© 2011 Western Digital Technologies, Inc. Všechna práva vyhrazena.

Western Digital 3355 Michelson Drive, Suite 100 Irvine, Kalifornie 92612 U.S.A.

Společnost WD poskytla informace, které jsou podle jejích vědomostí přesné a spolehlivé. Společnost WD však nenese žádnou odpovědnost za jejich použití nebo porušení patentů a jiných práv třetích stran, které mohou používáním vzniknout. Žádná licence není udělena nepřímo ani na žádný patent nebo práva na patent společnosti WD. Společnost WD si vyhrazuje právo kdykoli a bez předchozího upozornění měnit technické údaje.

Western Digital, WD, logo WD, My Book a My Passport jsou registrované ochranné známky; My Passport Essential, WD SmartWare a Data Lifeguard jsou ochranné známky společnosti Western Digital Technologies, Inc. Ostatní zde zmíněné ochranné známky jsou majetkem jiných společností.